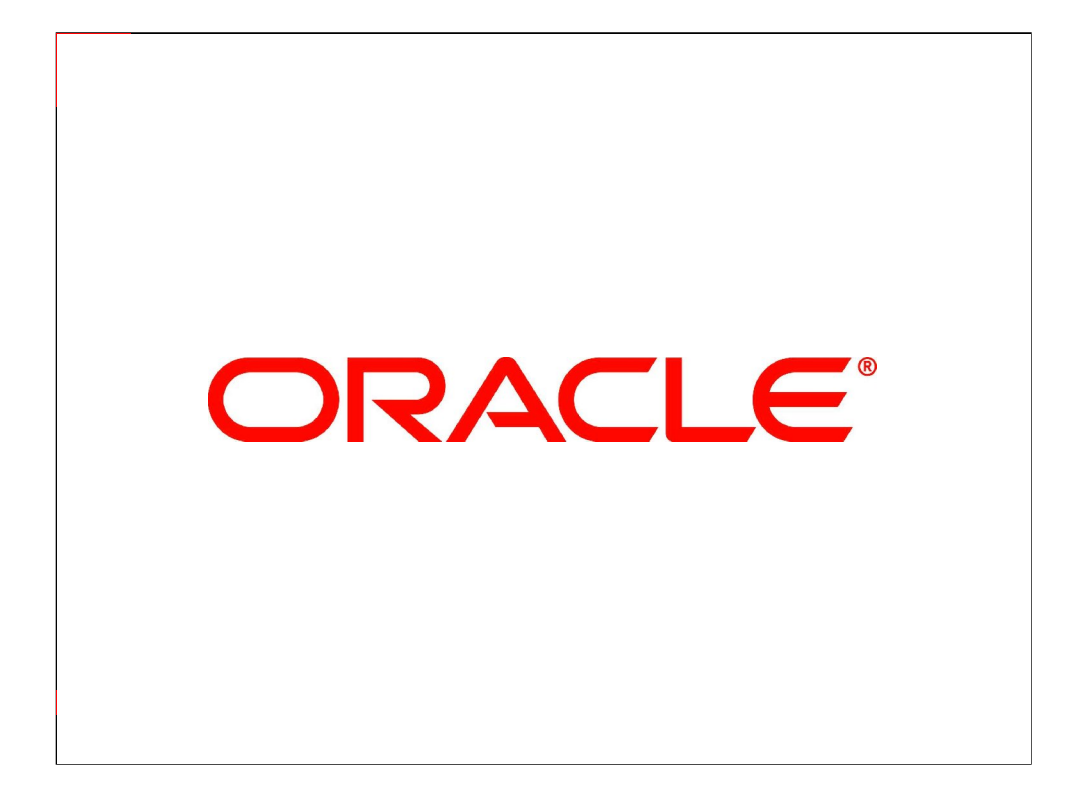

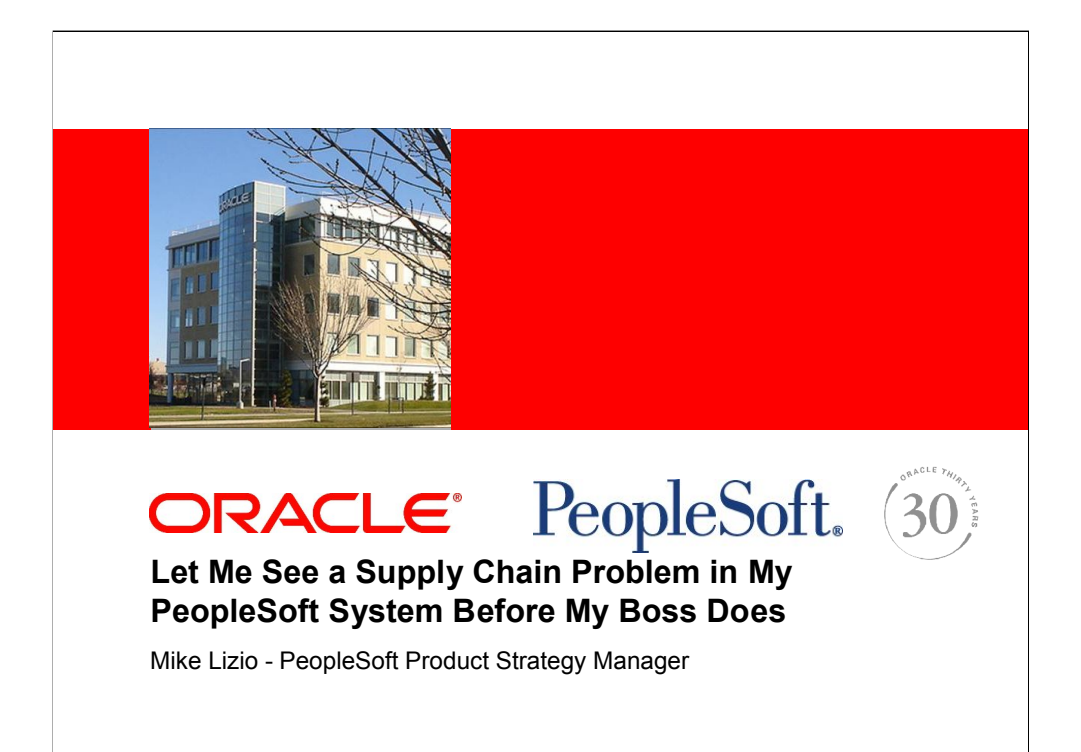

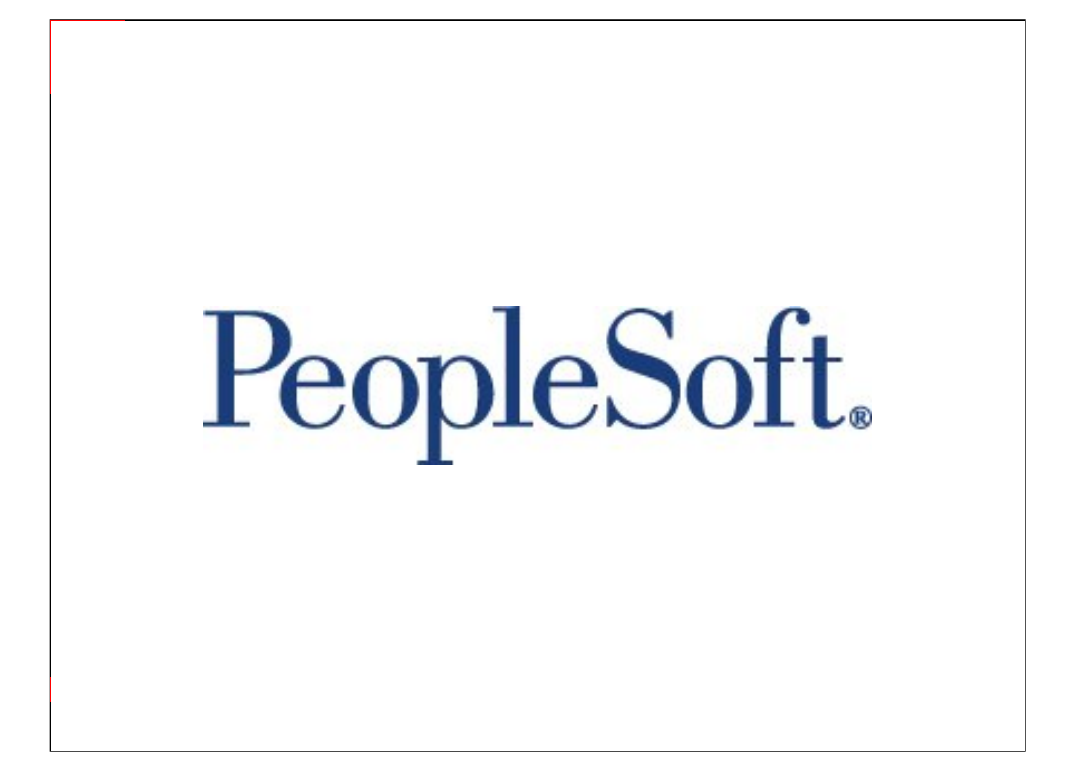

### Safe Harbor Statement

The following is intended to outline our general product direction. It is intended for information purposes only, and may not be incorporated into any contract. It is not a commitment to deliver any material, code, or functionality, and should not be relied upon in making purchasing decisions. The development, release, and timing of any features or functionality described for Oracle's products remain at the sole discretion of Oracle.

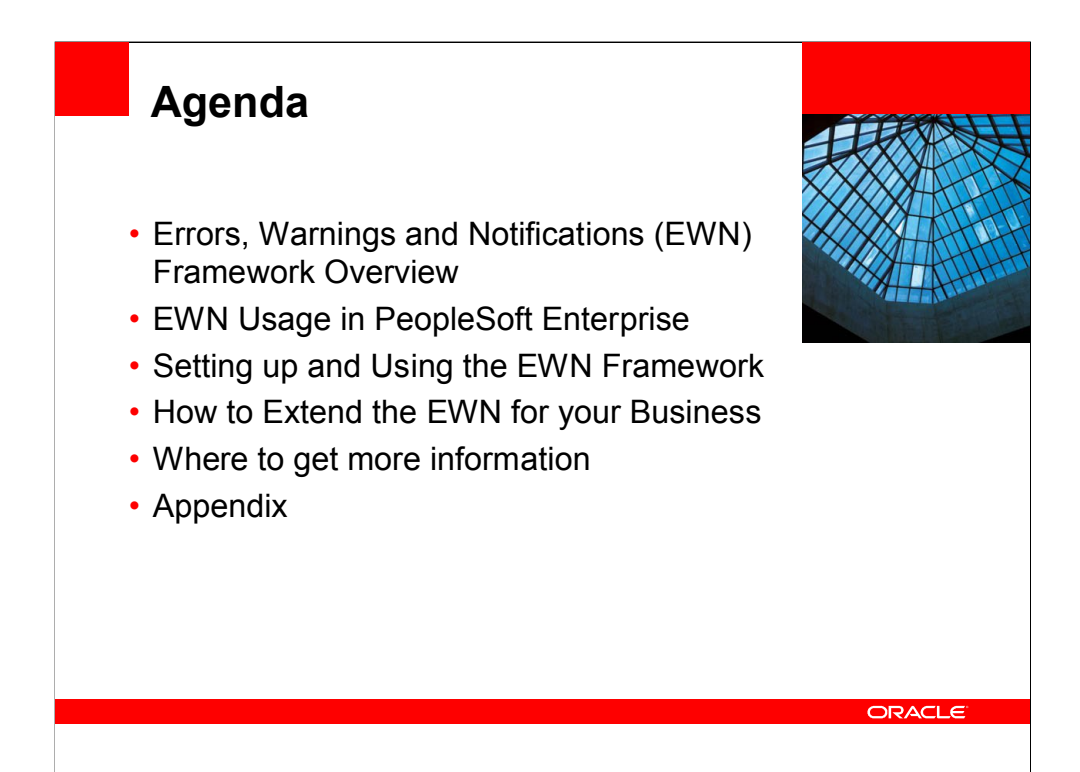

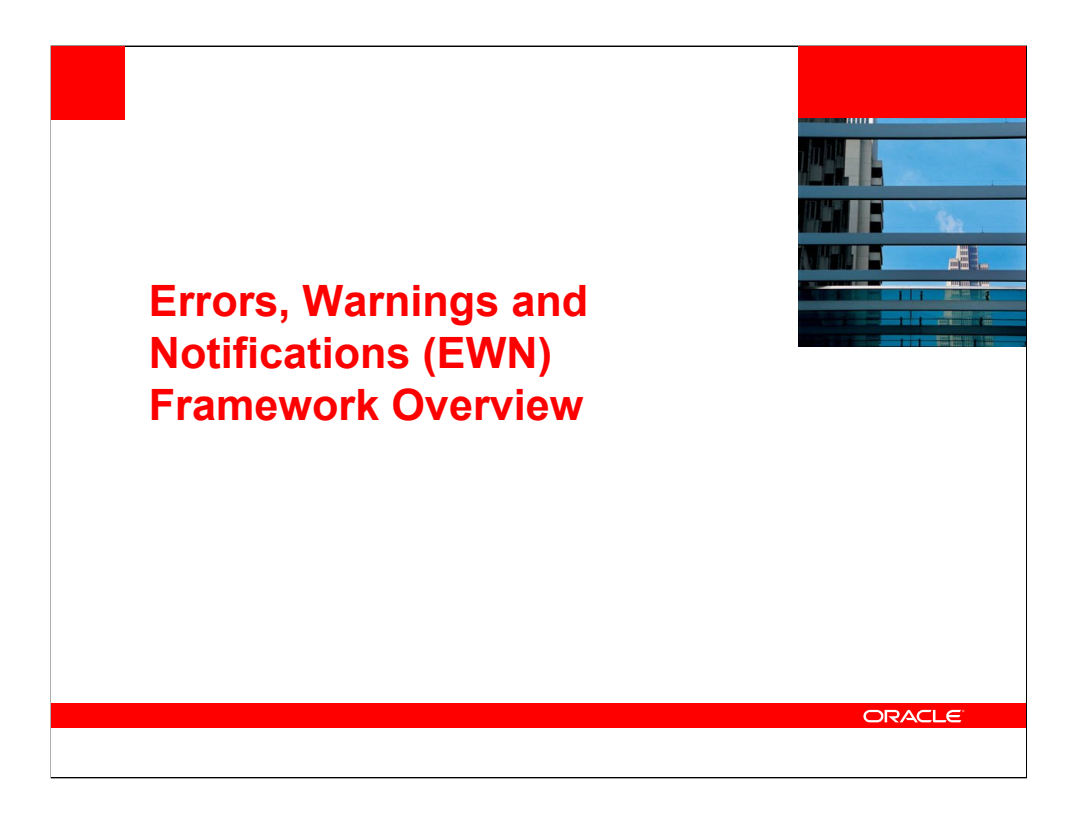

# <section-header><section-header><section-header><list-item><list-item><list-item><list-item>

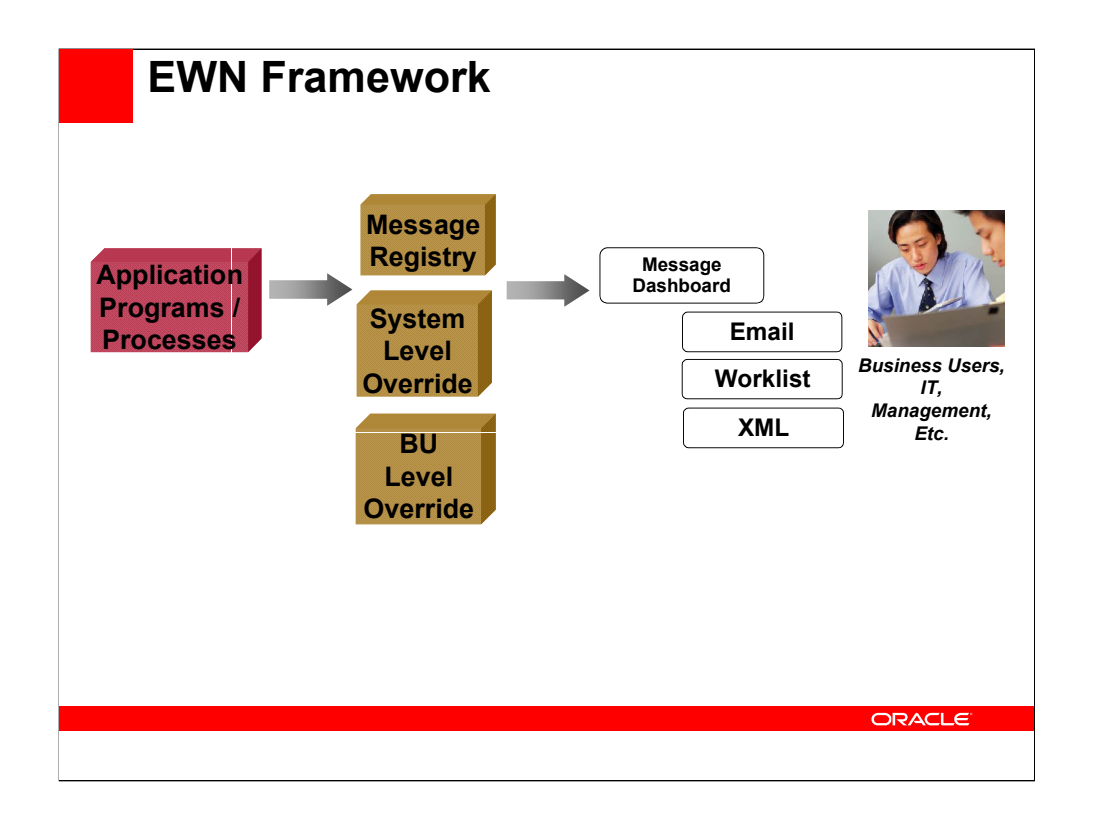

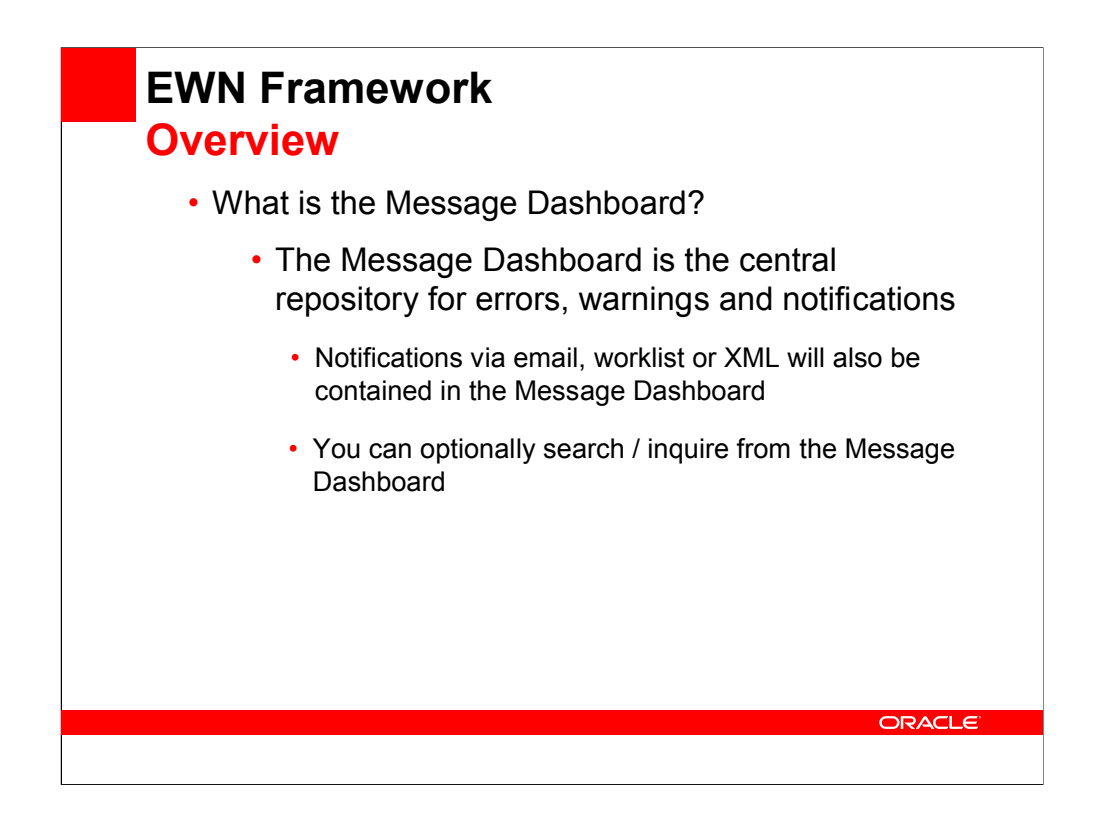

The Message Dashboard is a central place to view information related to messages, warnings, and errors that occur within many batch or online processes throughout the system. In addition to viewing information within the Message Dashboard, a user can receive notifications when these messages occur using an email, a worklist entry, or an XML message. The Message Dashboard provides information such as descriptive text, links, and context information, which helps the user make a decision when certain conditions occur during batch and online processes.

| • What i                                                                                                    | ₩<br>s the Message Dashboard?                                                                                                    |                                            |
|----------------------------------------------------------------------------------------------------|----------------------------------------------------------------------------------------------------|--------------------------------------------|
| Set Up Financials/Supply<br>Chain                                                                                                    | Message Dashboard                                                                                                    |                                            |
| <ul> <li>▷ Security</li> <li>▷ Upgrade</li> <li>▷ Business Unit Related</li> <li>▽ Common Definitions</li> <li>▷ Accounting Entry</li> </ul> | Selection Criteria Process Name: IN_RESERVATIONS Q Date From: 11/01/2007 (5) To: 1 Process Category: UNRESERVE_SHORTWD Q Status:                                                                                                    | 1/09/2007                                  |
| Templates D Activities D Activities D Activity Monitor D Agency Location Codes D Annrovals                                                   | Business Unit: Q<br>Worklist User ID: Q Search Key Name:                                                                                                    | 0                                          |
| <ul> <li>D Attachments</li> <li>D Bank Branch File</li> <li>D Calendars/Schedules</li> <li>D Cash Processing</li> </ul>                      | Process Instance:                                                                                                    |                                            |
| ▷ Codes and Auto<br>Numbering<br>▷ Credit Card Encryption                                                                                    |                                                                                                    | 1-3 of 3 🕨 La                              |
| D Currency<br>D Customers<br>D Design ChartFields                                                                                            | Open V 11/07/07<br>8:10:35.000000PM IN_RESERVATIONS UNRESERVE_SHORTWB 9 Order No. MSR0000023.0<br>Schedule Line Number 1.                                                                                                    | <u>Jnit: US010,</u><br>rder Line: 1,<br>I  |
| Distribution Accounting     Document Sequencing     Documentum                                                                               | Open         11/07/07         IN_RESERVATIONS         UNRESERVE_SHORTWB         Stock Request (Buciness) - 2 (Stock Request (Buciness) - 2 (Stock Request (Bu | <u>Jnit: US010,</u><br>)rder Line: 1,<br>] |
| <ul> <li>▷ EFT</li> <li>▷ Email Collaborations</li> <li>▷ Employee Data</li> </ul>                                                           | Open 1107/07<br>8:46:19.000000AM IN_RESERVATIONS UNRESERVE_SHORTWB 1 Order.No. DPMSR02397.C<br>Schedule Line Number.1.                                                                                                    | <u>Jnit: US010,</u><br>)rder Line: 1,<br>] |
| Entry Event     Errors and Warnings     – Message Dashboard                                                                                  | Seve Notify                                                                                                    |                                            |
|                                                                                                    |                                                                                                    |                                            |

Click on the Log Message hyperlink

| • Wha<br>• M                       | at is the Message                      | ge Dashboard?                                                       |                   |
|------------------------------------|----------------------------------------|---------------------------------------------------------------------|-------------------|
| Message E                          | Detail                                 |                                                                     |                   |
| Process Name:<br>Sequence:         | IN_RESERVATIONS 9                      | Category: UNRESERVE_SHORTWB<br>Date Time: 11/07/07 8:10:35.000000PM |                   |
| Number: 1, iter<br>lessage Details | n: 10005) reserved quantity has been r |                                                                     |                   |
| *Status:<br>User ID:               | Open 🗸                                 | <u>View Email Ad</u><br>View Context V                              | dresses<br>/alues |
| Role Name:                         | EMPLOYEE                               |                                                                     |                   |

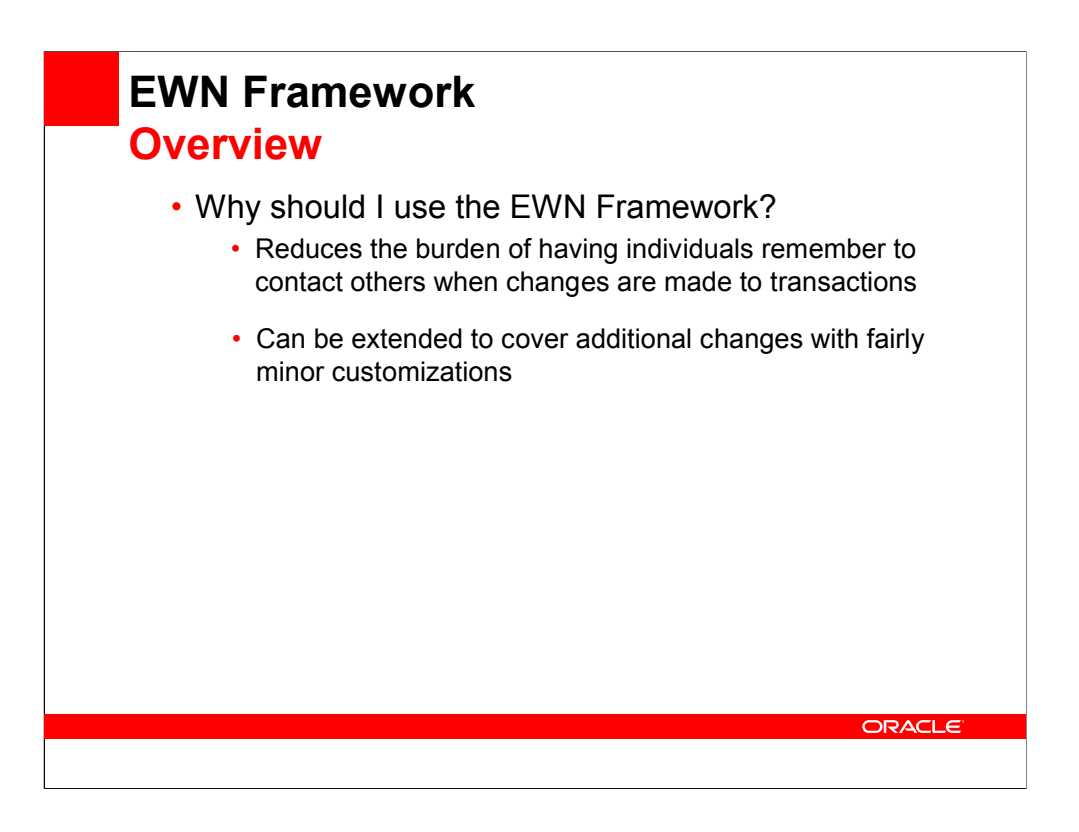

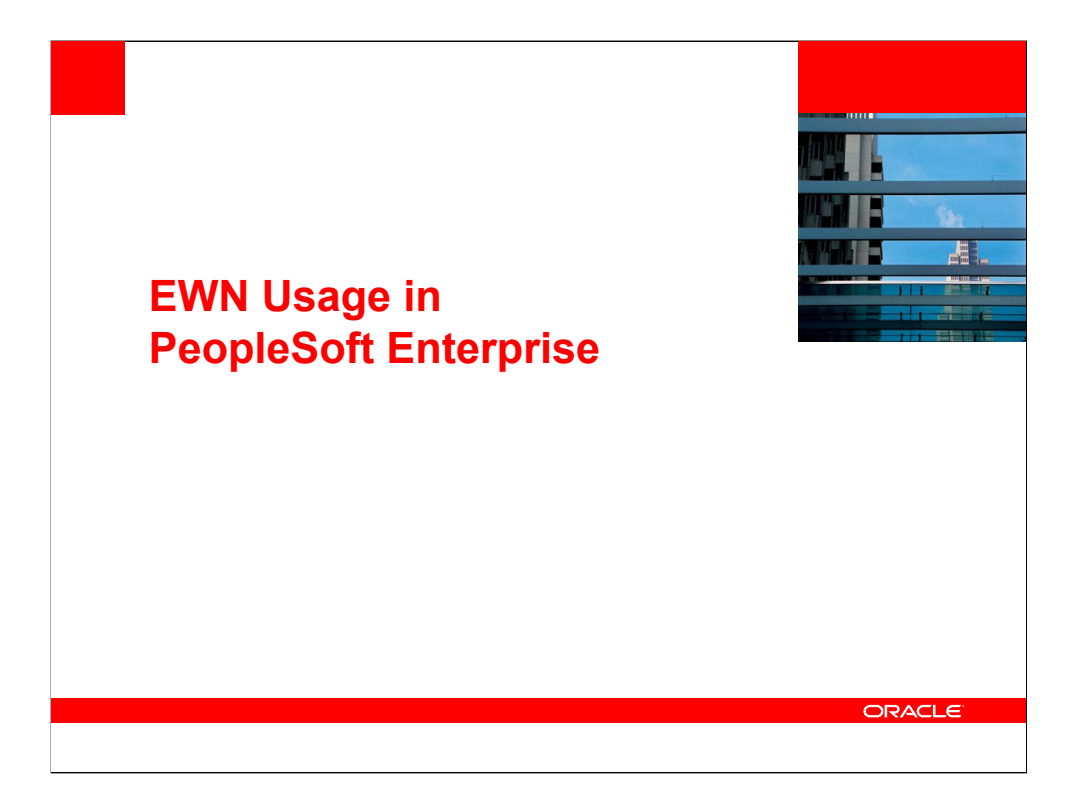

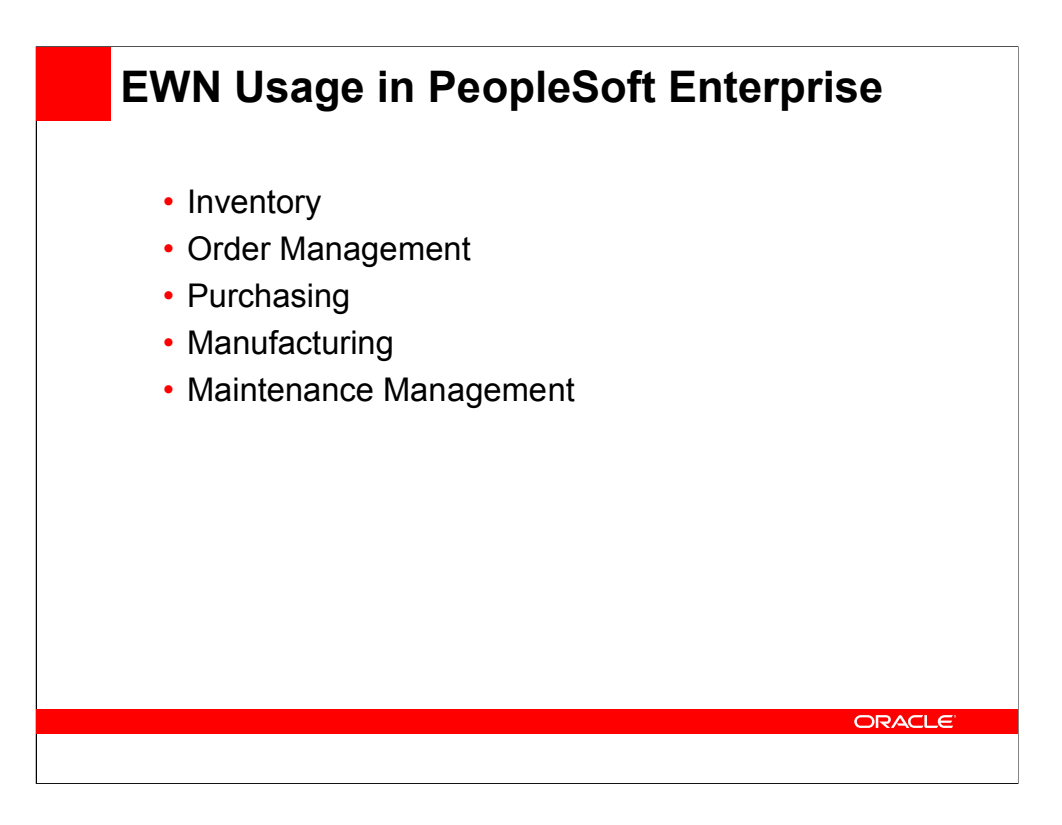

# EWN Usage in PeopleSoft Enterprise Inventory

- Inventory Categories
  - Demand
    - Changes to demand from a CSR that the Inventory Supervisor needs to know about
    - Changes to demand from the Warehouse that a CSR needs to know about
    - Kit Re-explode has taken place
  - Pegging
    - · Supply or demand has been changed
      - Quantities, Dates, Cancellations
    - Peg Chain has been broken
    - Pegged Supply has been received or put away
  - Reservations
  - Shipping

# EWN Usage in PeopleSoft Enterprise Inventory

- Inventory Categories (cont.)
  - Reservations
    - Backorder notification
    - Hard allocation, deallocation or unpromise has occurred in the Shortage Workbench
    - Reservation (from Reservation Rules) has occurred
  - Shipping
    - Notification that Shipping Documents may need to be reprinted due to a change in the shipment

# EWN Usage in PeopleSoft Enterprise Order Management

- Order Management Categories
  - Billing
    - Incomplete Fulfillment on a Counter Sale
  - Pegging
    - Supply or demand has been changed
      - Quantities, Dates, Cancellations, Hard to Soft, Closed Supply, Broken Peg
    - Pegged Supply has been put away
  - Reservations
    - Backorder notification
    - Hard allocation, deallocation or unpromise has occurred in the Shortage Workbench
    - · Reservation (from Reservation Rules) has occurred

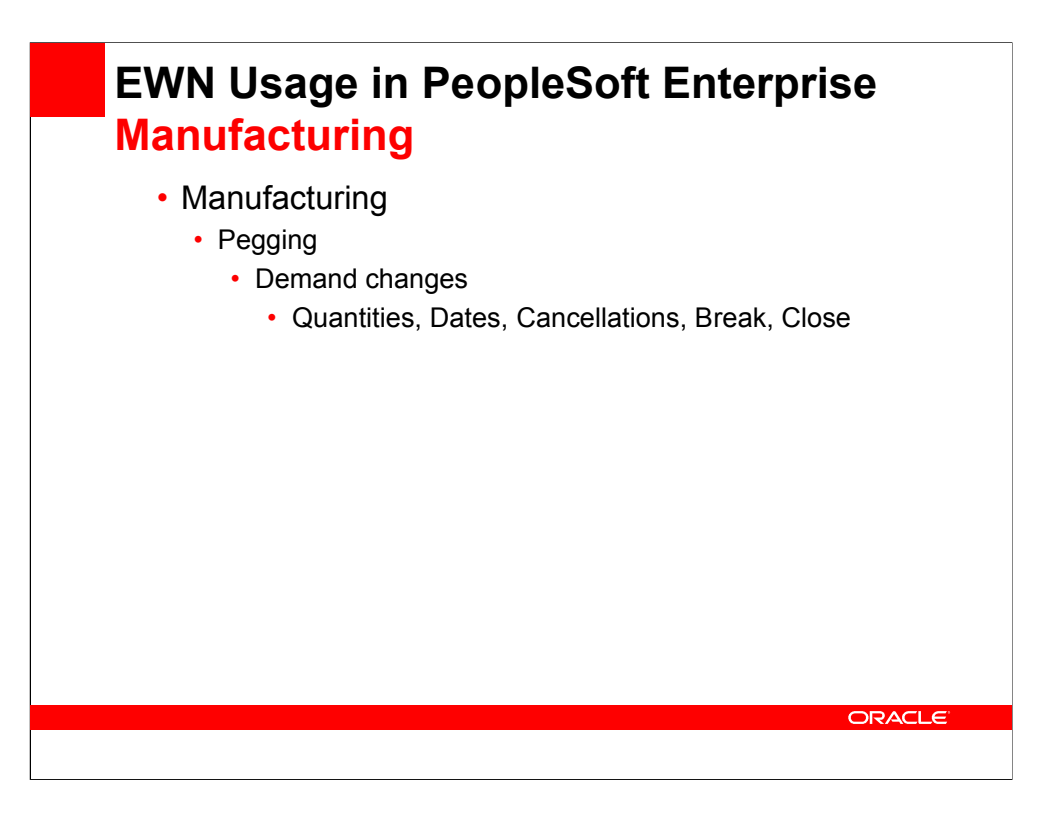

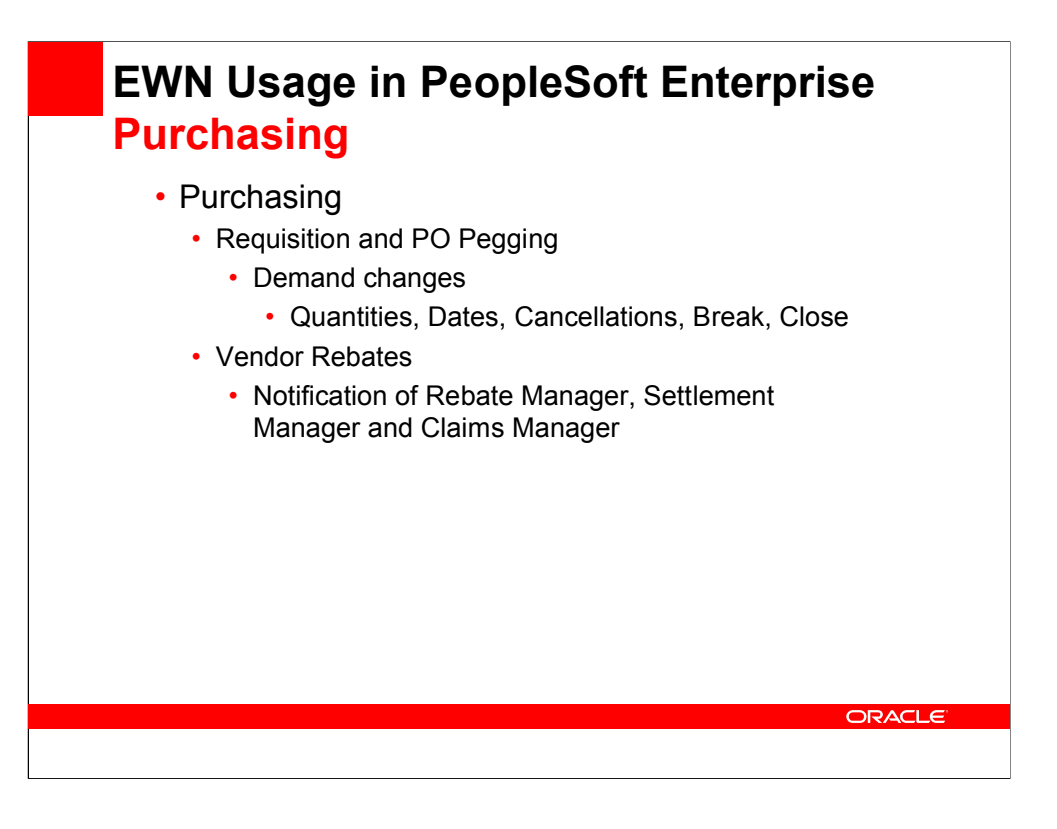

### EWN Usage in PeopleSoft Enterprise Maintenance Management

- Maintenance Management
  - Pegging
    - Supply has been changed
      - Quantities, Dates, Cancellations, Closed, Broken
        Peg
    - Pegged Supply has been put away
  - Reservations
    - Backorder notification
    - · Hard allocation, deallocation has occurred in the
    - Shortage Workbench

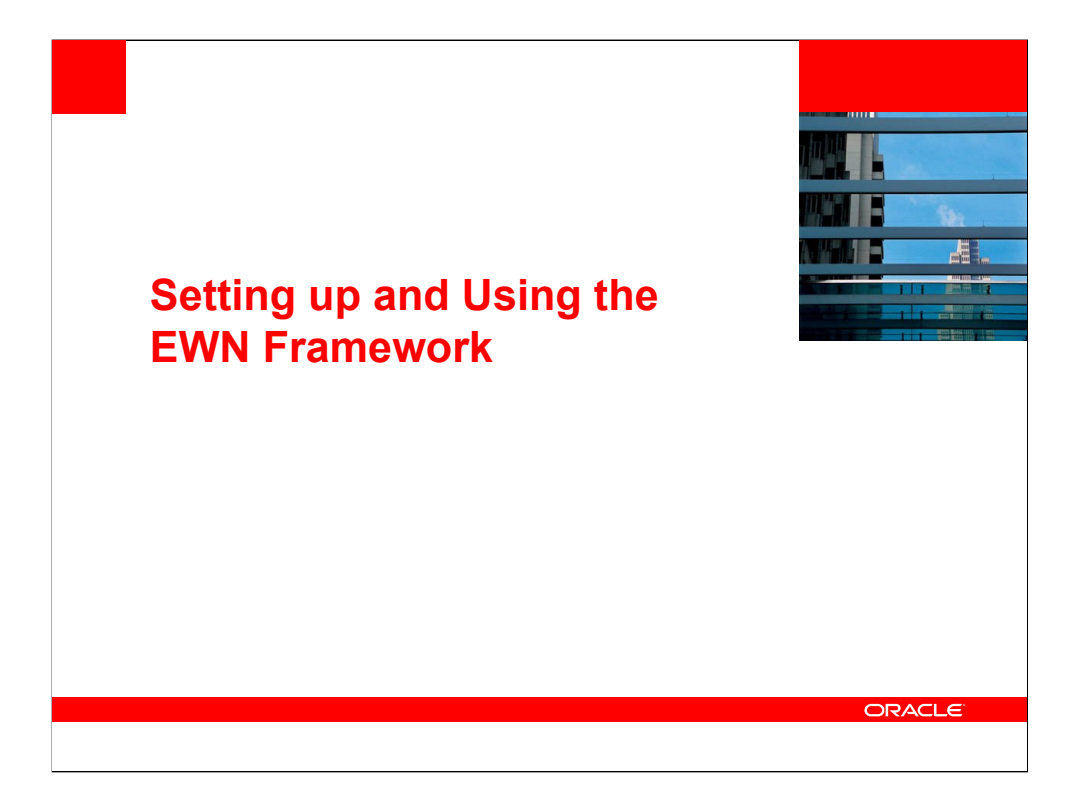

### Setting Up and Using the EWN

### Example

- Un-Reserving Stock in the Shortage Workbench
  - This delivered notification will be triggered when a user un-reserves stock from the Shortage Workench
  - The notification goes to the user specified on the System or BU Level Notification.
    - Note... for Sales Orders, the notification would go to the 'Order Owner'.

| Setting<br>Examp<br>• Mes                                                                                                    | <b>y Up and Using the EWN</b><br>ble<br>sage Registry                                                                             |                             |
|----------------------------------------------------------------------------------------------------|----------------------------------------------------------------------------------------------------|-----------------------------|
| Menu ■<br>Set Up Financials/Supply<br>Chain<br>▷ Install<br>▷ Security<br>▷ Upgrade<br>▷ Upgrade<br>▷ Ubiness Unit Related<br>▷ Common Definitions<br>▷ Activity Monitor<br>▷ Activity Monitor<br>▷ Activity Monitor                                                | Message Registry  Process Name: IN_RESERVATIONS  Process Category: UNRESERVE_SHORTWB  'Description: Unreserving IN in Shortage WB | New Window   Customize Page |
| <ul> <li>Approvals</li> <li>Attachments</li> <li>Bank Branch File</li> <li>Calendars/Schedules</li> <li>Cash Processing</li> <li>Codes and Auto</li> <li>Numbering</li> <li>Credit Card Encryption</li> <li>Currency</li> <li>Customers</li> <li>Dusting</li> </ul> | Description     Unreserve IN demand in the Shortage Workbench     Allow Users to Override                                         |                             |
| Design Charrielos     Distribution Accounting     Document Sequencing     Documentum     DEFT     Ermal Collaborations     Employee Data     Entry Event     vertors and Warnings     - <u>Message Dashboard</u> - <u>Message Dashboard</u>                         |                                                                                                    |                             |
| – Message Registry<br>– <u>System Lavel</u>                                                                                                    | Save AReturn to Search Notify                                                                                                    |                             |

| Examp<br>• Syst                                                                     | le<br>em-Level Notification                                                                                                  |                            |
|-------------------------------------------------------------------------------------|----------------------------------------------------------------------------------------------------|----------------------------|
| enu 🗖<br>Set Up Financials/Supply 🗖                                                 |                                                                                                    | New Window Customize Pac   |
| > Install<br>> Security<br>> Upgrade                                                | System-Level Notifications                                                                                                   | Delete                     |
| Common Definitions D Accounting Entry Templates                                     | Process Name: IN_RESERVATIONS Process Category: UNRESERVE_SHORTWB                                                            |                            |
| Activities     Activity Monitor     Agency Location Codes     Annovale              | Disable All Notifications                                                                                                    |                            |
| D Attachments<br>D Bank Branch File                                                 | Disable Worklist Notification                                                                                                |                            |
| <ul> <li>Cash Processing</li> <li>Codes and Auto</li> <li>Numbering</li> </ul>      | Role: EMPLOYEE Q                                                                                                    |                            |
| Credit Card Encryption     Currency     Customers                                   | User ID: VP1 Q                                                                                                    |                            |
| Design Charlends     Distribution Accounting     Document Sequencing     Documentum | Disafile Email Notification     Override Email Notification     Qustomize   Find   View A     Email Option     Email Address | II First 🕙 1-2 of 2 🕨 Last |
| D EFT<br>D Email Collaborations<br>D Employee Data                                  | Address v frank dambrose@oracle.com<br>Address v mike lizlo@oracle.com                                                       | + -<br>+ -                 |
| Entry Event     Errors and Warnings     - Message Dashboard     - Message Details   | Disable XML Notification                                                                                                    |                            |
| <ul> <li>Message Registry</li> <li>System-Level<br/>Notifications</li> </ul>        | Save Return to Search Notify                                                                                                 | Add Update/Display         |
|                                                                                     |                                                                                                    | ORACLE                     |

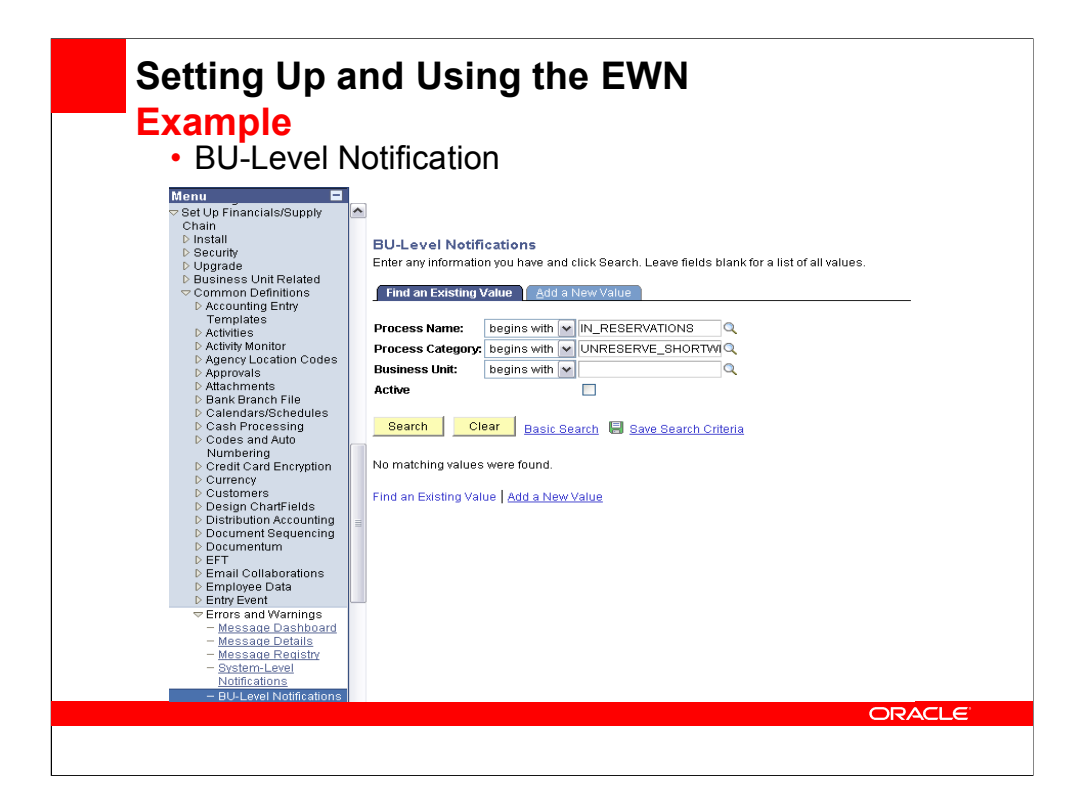

| Settin<br>Exam<br>• Sho<br>• F                                                                                                    | <b>g Up and Using the EWN</b><br>ple<br>ortage Workbench Template<br>Reason Code Prompting (optional)                                                                                                    |
|----------------------------------------------------------------------------------------------------|----------------------------------------------------------------------------------------------------|
| Menu         ■           ▷ linventory         ▷ Maintain Storage<br>Locations         ▶           ▷ Putaway Stock         ▷           ▷ Manage Inventory         ▷ Fulfilli Stock Orders           ▽ Fulfill Stock Orders         ▼ Fulfilliment Rules           - Setup Fulfilliment         - Sestup Fulfilliment           - Sestup Item Fulfilliment         - Beasenton®externation | Last Changed By:       DVP1         Template Dode:       SHORT_WRKBENCH       Last Update:       04/06/06       8:37:06AM                                                                                                    |
| – <u>Reservation/Backorder</u><br><u>Rules</u><br>– Template Maintenance<br>– <u>Template Permissions</u>                                                                                                    | Description: Basic International Categories Find (View All First Int and a Database)                                                                                                    |
| Inquiry      Routes and Loads      Stock Requests      Picking                                                                                                    | View:     DEMANDLINES     Q     Demand Lines View     Required     Ø Default       Subcategories     Eind     View All     First     1 or 1     Last                                                                                                    |
| <ul> <li>Shipping</li> <li>Shipping Reports</li> <li>Inventory Planning<br/>Messages</li> <li>Review Fulfillment</li> </ul>                                                                                                    | Search By:     SEARCH     Q     Search     Required       Select All     Select None     Sort     One Column     View Layout     Insert Fields       Field List     Find     Find     Find     Find     Iter for for for for for for for for for fo                                                                                                    |
| Information Shipping Evolog IND                                                                                                    | Seq NbrField Name         Required         Display         Display Mode         Default From         Default To           51         Control Reason Code Prompting         1st Column         Edittable         Required         Image: Control Reason Code Prompting         Image: Column         Edittable         Required         Image: Column         Image: Column |
|                                                                                                    | ORACLE                                                                                                    |
|                                                                                                    |                                                                                                    |

| Setting Up a<br>Example<br>• Reason C<br>• Only requ                                                                                                    | and Using the EWN<br>odes<br>uired if reason codes will be entered on WB                                                                                                    |
|----------------------------------------------------------------------------------------------------|----------------------------------------------------------------------------------------------------|
| Menu     ■       Set Up Financials/Supply<br>Chain       D Install       D Security       D Ugrade       D Business Unit Related       Common Definitions       D Accounting Entry<br>Templates       D Activities       D Activities       D Attachments       D Bank Branch File       D Cash Processing       Image: Codes and Auto       Numbering Brief       Auto Numbering Brief       Auto Numbering Brief       Auto Numbering Brief       Installation       D Credit Card Encryption       Customers | Reson Codes         Inter any information you have and click Search. Leave fields blank for a list of all values.         Inter any information you have and click Search. Leave fields blank for a list of all values.         Inter any information you have and click Search. Leave fields blank for a list of all values.         Inter any information you have and click Search. Leave fields blank for a list of all values.         Inter any information you have and click Search Leave fields blank for a list of all values.         Inter any information you have and click Search Click         Search       Searce Search Clickal         Search Results       Inter a list Search is for a list of all values.         Inter any information you for any information of the list of all values.       Inter any information of the list of a list of all values.         Inter any information you have any information of the list of all values.       Inter any information of the list of a list of all values.         Inter any information you have any information of the list of a list of all values.       Inter any information of the list of a list of all values.         Inter any information you have any information of the list of a list of all values.       Inter any information of the list of a list of all values.         Inter any information of the list of a list of a list of a list of a list of all values.       Inter any information of the list of a list of a list of a list of a list of a list of a list of a list of a list of a list of a list of a list of a list of a list of a list of a list of a list of a l |

| Menu       Inventory         Inventory       Item Balance By Unit         Inventory Varea       Unit:         Inventory Varea       Unit:         Inventory Varea       Switchback Mountain Biking Shorts, Men's         Inventory Varea       Switchback Mountain Biking Shorts, Men's         Inventory Varea       Switchback Mountain Biking Shorts, Men's         Inventory Varea       Switchback Mountain Biking Shorts, Men's         Inventory Varea       Outrity On Hand:         Inventory Varea       Outrity On Hand:         Inventory Varea       Outrity On Hand:         Inventory Varea       Outrity On Hand:         Inventory Varea       Outrity On Hand:         Inventory Varea       Outrity On Hand:         Inventory Varea       Outrity On Hand:         Inventory Varea       Outrity On Hand:         Inventory Varea       Outrity On Hand:         Inventory Varea       Outrity On Hand:         Inventory Varea       Outrity On Hand:         Inventory Varea       Outrity On Hand:         Inventory Varea       Outrity On Hand:         Inventory Varea       Outrity On Hand:         Intern Balance By All Units       Last Putaway:         Instrigutore Balance By       Inventory Status         | Setting U<br>Example<br>• Item Av                                                                                                    | <b>Ip and Usir</b><br>vailability                             | ng the                         | EWN                          |                         |               |
|----------------------------------------------------------------------------------------------------|----------------------------------------------------------------------------------------------------|---------------------------------------------------------------|--------------------------------|------------------------------|-------------------------|---------------|
| ● Manage Inventory         ● Balance Info         ● Item/Product         Availability         ● Item/Product         Availability         ● Item/Product         Availability         ● Item/Product         Availability         ● Item/Product         Availability         ● Item/Product         Availability         ● Item Balance by Unit         ● Item Balance by Unit         ● Item Balance by Unit         ● Item Balance by Unit         ● Item Balance by Unit         ● Item Balance by Unit         ● Item Balance by Unit         ● Item Balance by Unit         ● Item Balance by Unit         ● Reports         ● Adustment         ■ Adustment History         ● Adustment History         ● Item Balance By All Units         ■ Item Balance By All Units         ■ Item Balance By All Units         ■ Item Balance By All Units         ■ Item Balance By All Units         ■ Item Balance By All Units         ■ Item Balance By All Units         ■ Item Balance By All Units         ■ Item Balance By All Units         ■ Item Balance By All Units         ■ Ite                                                                                                    | Menu □<br>◇ Inventory<br>▷ Maintain Storage<br>Locations<br>▷ Putaway Stock                                                                                   | Item Balance By Ur                                            | nit                            |                              |                         | <u>New W</u>  |
| <ul> <li>Inventory by/La</li> <li>Inventory by/La</li> <li>Units</li> <li>Units</li> <li>Adjustment</li> <li>Adjustment</li> <li>Adjustment</li> <li>Itari Balance By All Units</li> <li>Adjustment</li> <li>Itari Balance By All Units</li> <li>Adjustment</li> <li>Itari Balance By All Units</li> <li>Marker Inventory Status</li> <li>Adjustment</li> <li>Itari Balance By All Units</li> <li>Mem Balance By Location</li> <li>Itern Balance By All Units</li> <li>Itern Balance By All Units</li> <li>Itern Balance By Location</li> <li>Itern Balance By All Units</li> <li>Itern Balance By All Units</li> <li>Itern Balance By All Units</li> <li>Itern Balance By Location</li> <li>Itern Balance By All Units</li> <li>Itern Balance By Location</li> <li>Itern Balance By Location</li> <li>Itern Balance By All Units</li> <li>Itern Balance By Location</li> <li>Itern Balance By All Units</li> <li>Itern Balance By Location</li> <li>Itern Balance By All Units</li> <li>Itern Balance By Location</li> <li>Itern Balance By All Units</li> <li>Itern Balance By Location</li> <li>Itern Balance By Location</li> <li>Itern Balance By Location</li> <li>Itern Balance By Location</li> <li>Itern Fulfilment Status</li> </ul> | ✓ Manage inventory     ✓ Review Inventory     Balance Info     – Item/Product     Availability     – Inventory Status     – Inventory Status                  | Unit: US010<br>Item ID: 10005<br>Switchback Mou               | ntain Biking Shorts, M         | len's                        |                         |               |
| - left definition         - left definition         - left definition      <                                                                                                    | - Inventory by Lot     - Inventory by Area     - Inventory by Area     - Inventory by Location     - Item Balance by All     Units     - Item Balance by Unit | Quantity On Hand:<br>Qty Available:<br>Replenish Lead (Days): | 4105.0000<br>1142.0000<br>0.00 | Qty Owned:<br>Qty Reserved:  | 4105.0000<br>2963.0000  | _             |
| - Adjustments       Item Balance By All Units       Item Euffilment Status         - Transfers       - Inventory Status       Return to Search                                                                                                    | - tern Balance ov<br>Location     - interUnit Stock Status     - Necative Balances     ▷ Analyze Inventory     ▷ Reports                                      | History Information<br>Last Adjustment:<br>Last Order Date:   |                                | Last Putaway:<br>Last Order: | 12/20/2002              |               |
| ORACLE                                                                                                    | <ul> <li>Adjustments</li> <li>Adjustment History</li> <li>Transfers</li> <li>Inventory Status</li> </ul>                                                      | Item Balance By All Units                                     | <u>Item Bal</u>                | ance By Location             | <u>Item Fulfillment</u> | <u>Status</u> |
|                                                                                                    |                                                                                                    |                                                               |                                |                              | C                       | RACLE         |

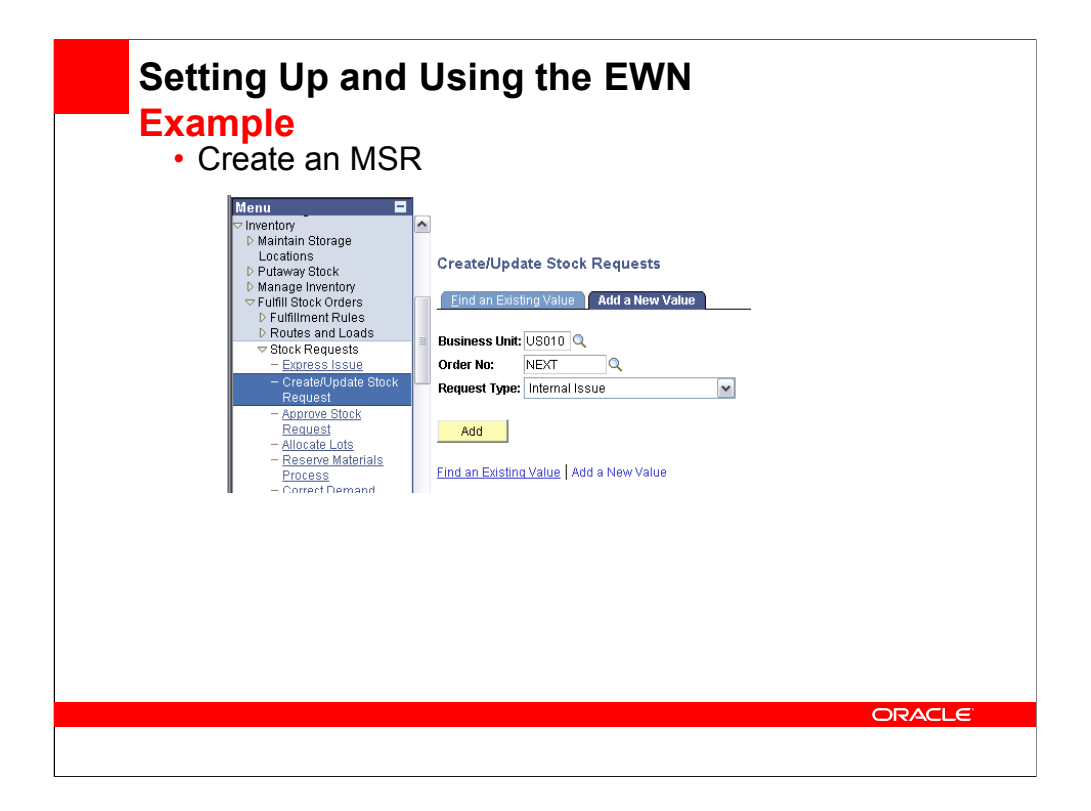

| Unit: US010<br>Order No: MSR000<br>Line Defaults<br>Name: | Override GL:              | and Line: Order Line    | Partial Orders Ca         | In Process No          |
|-----------------------------------------------------------|---------------------------|-------------------------|---------------------------|------------------------|
| Order No: MSR000 Line Defaults Name:                      | 00023 *Increment Dem      | and Line: Order Line N  | 📋 🛛 🗹 Partial Orders Ca   | AND DESIGNATION        |
| Name:                                                     |                           |                         |                           | in Snip                |
| Chin Curte UCO                                            |                           |                         |                           |                        |
| Ship Cust: 0.5P                                           | A - Illinois              |                         |                           |                        |
| Location: USC                                             | 004 Q Override Add        | tress USA - Illinois    |                           |                        |
| Load ID:                                                  | Q Detail                  | Load Schedule:          |                           |                        |
| Carrier ID:                                               | Q                         | Schedule Date:          | 11/07/2007 🛐 7:50PM       |                        |
| Distrib. Type:                                            | Q                         | Ship Via:               | Q                         |                        |
|                                                           | Override Ch               | artFields               | Cr                        | Request Kit            |
| Demand Lines                                              |                           |                         | Customize   Find   View A | II First I data Direct |
| Detail 🎽 🚊                                                | atus 💷                    |                         | Castomize   Inte   How S  |                        |
| <u>*Line</u> Schedule                                     | Demand Item ID            | *Qty Reque              | sted *UOM Schedule I      | Date Schedule Time     |
| ⊙ 1 1                                                     | 1 10005                   | Q / 100.0               | 11/07/200 EA              | 7 🛐 7:50PM 🛨 🗖         |
|                                                           |                           |                         |                           |                        |
| Line Menu:                                                |                           |                         |                           |                        |
| Line Menu:                                                | Date Detail Shinment Deta | Accounting / IUT Detail | Reservation / Backorder I | Rules Comments Custom  |

| Setting<br>Example<br>• Reserved                                                                                                    | Up and Using the EWN<br>e<br>rve the MSR                                                                                                    |  |
|----------------------------------------------------------------------------------------------------|----------------------------------------------------------------------------------------------------|--|
| Menu ■<br>© Inventory<br>D Maintain Storage<br>Locations<br>D Putaway Stock<br>D Manage Inventory<br>© Fulfill Stock Orders<br>D Fulfill Menet Rules                                                                      | New Window   Customize Par  Stock Requests The: US010 Q Search                                                                                                    |  |
| D Houtes and Loads<br>D Stock Requests<br>D Picking<br>D Shipping<br>D Shipping Reports<br>D Inventory Planning<br>Messages                                                                                               | Find   Mew A4         Find   Mew A4         Find   Mew A4 <th co<="" th=""></th> |  |
| <ul> <li>Review Fulfillment<br/>Information</li> <li><u>Fulfillment Status</u></li> <li><u>InterUnit Stock Status</u></li> <li><u>InterUnit Stock Level</u></li> <li><u>Reserved Material</u><br/><u>Stock</u></li> </ul> | Status         Dates           Fulfilment State:         Releasable         Requested: 11/07/2007           Reservation Status:         Fully Reserved, All Rules Met         Earliest:         11/07/2007           Quantity         (EA.) DateTime         Scheduled:         11/07/2007         7.50PM           Scheduled:         11/07/2007         7.50PM         Scheduled:         11/07/2007         7.50PM                                                                                                    |  |
| - Stock Requests<br>- Kit Re-Explode<br>Results<br>- Shipping Backlogs<br>- Shipping Container<br>Hierarchy<br>- Shipping Serials                                                                                         | Pegged:         Outantities           Reserved:         100.0000         11/07/2007         8:00 PM         Backorder           Released:         100.0000         (Planned)         Approved         Requested:         100.0000 (EA )           Confirmed:         Ship:         0.0000         Ship:         0.0000                                                                                                    |  |
| - <u>Reservation/Backorder</u> Rules     - <u>Einancial Sanctions</u> <b>Shipping Excise IND</b> - Eufillment Workbench     - Shordage Workbench     - Screen for Denied                                                  | Simplete:         Depleted:           Canceled:         Order Details Picking Details Requisition Details Configuration Code Reservation/Backorder Rules Comments                                                                                                    |  |
| Parties                                                                                                    | ORACLE                                                                                                    |  |

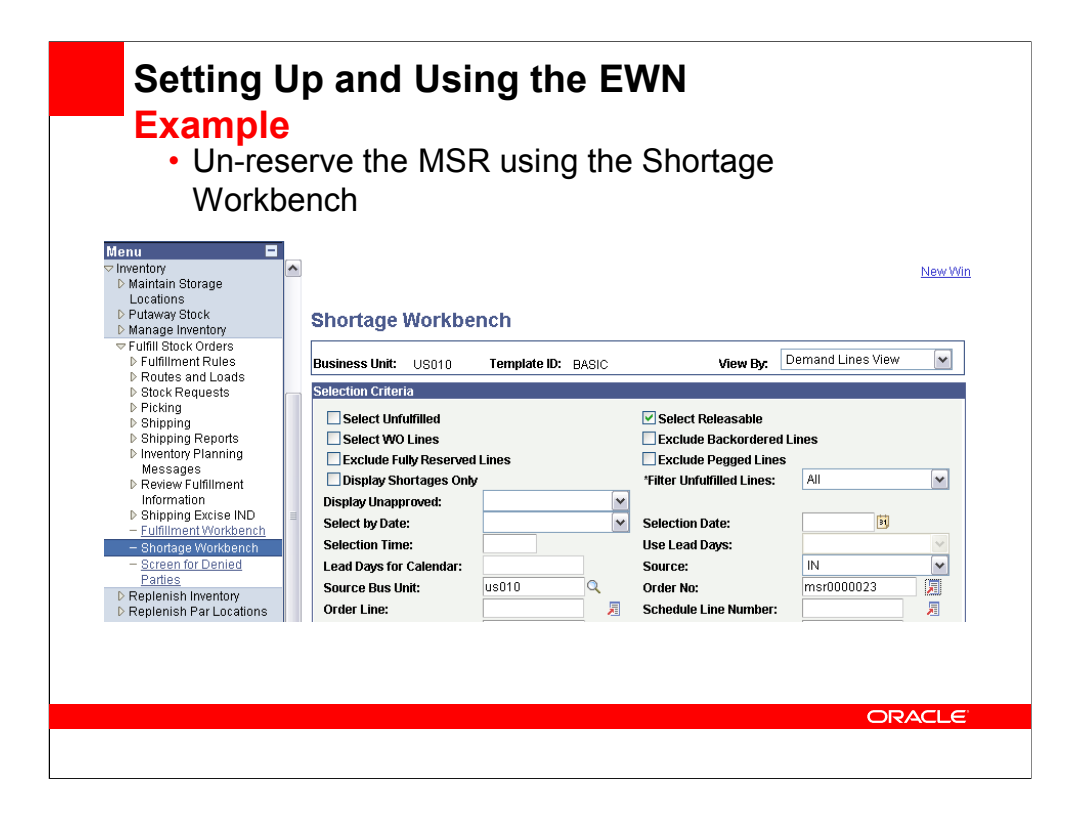

| Settin                                                                      | g Up a                | and Usi                          | ing the                           | EWN                                               |                                                               |                       |
|-----------------------------------------------------------------------------|-----------------------|----------------------------------|-----------------------------------|---------------------------------------------------|---------------------------------------------------------------|-----------------------|
| • Un<br>Wo                                                                  | -reserve<br>orkbenci  | e the MS<br>h                    | R using f                         | he Shor                                           | tage                                                          |                       |
| Demand Lines<br>Business Unit: US010 Ten                                    | iplate ID: BASIC      |                                  |                                   | _                                                 |                                                               |                       |
| Demand Filters      Detail Action:     Unreserve     Reason Code Defaulting |                       | Process                          |                                   |                                                   |                                                               |                       |
| Select All Deselect All<br>Demand Lines                                     | v Std LIOM T Quantity | Order LIOM T Rules / Stat        | us <b>Y</b> Shirpping <b>Y</b> De | <u>Customi</u><br>stination <b>T</b> Reference Ke | ze   <u>Find</u>   View All   <sup>1</sup><br>ws T Work Order | First 🕙 1 of 1 🕨 Last |
|                                                                             | ttem ID               | Reserve Fulfillmer<br>Type State | t Unplanned<br>Quantity<br>Base   | Planned<br>Release<br>Base                        | Action Reason<br>Code                                         | <u>Comments</u>       |
| Select All Deselect All                                                     | 123/11/17 10005       | Juit Releasat                    |                                   | 100.0000                                          | Emercord                                                      | (m. 1997)             |
| A Return to Search                                                          |                       |                                  |                                   |                                                   |                                                               |                       |
|                                                                             |                       |                                  |                                   |                                                   |                                                               |                       |
|                                                                             |                       |                                  |                                   |                                                   |                                                               | ORACLE                |

| Menu  Vinventory Locations D Futilitiment Rules D Futilitiment Rules D F | w Customize P:             |
|----------------------------------------------------------------------------------------------------|----------------------------|
| D Stock Requests Eind   View All First I                                                                                                    | 🗓 1 of 1 🗈 Last            |
| D Shipping Source: IN Src BU: US010 Order No: MSR0000023 Line: 1 Schedule: 1 Demand                                                                                                    | d: 1                       |
| Shipping Reports     Item ID: 10005     Ship Cust: USA - Illinois     Messages     Switchback Mountain Biking Sho     Ship Via:     Carrier ID:     Dest Unit:                                                                                                    |                            |
| Information Dates                                                                                                    |                            |
|                                                                                                    | ::50PM<br>::50PM<br>::50PM |
| - <u>kit Re-Explode</u> Reserved: Backorder                                                                                                    |                            |
| - Shipping Backlogs Released: Approved Quantities                                                                                                    |                            |
| - Shipping Container     Allocated:     Hoid     Requested:     100.0       - Shipping Container     Confirmed:     Shipped:     Ship:     0.0       - ReservationBackorder     Shipped:     Shipped:     Ship:     0.0       - Enancial Sanctions     Depleted:     Canceled:     Unit                                                                                                    | D000 ( EA )<br>0000        |
| Eufliment/Workbench     Streen for Denied     Partie                                                                                                    |                            |
|                                                                                                    |                            |
|                                                                                                    | ACLE                       |
|                                                                                                    |                            |
|                                                                                                    |                            |

| Reservations                                              | Batch e-mail notification Message (HTML)                                                                                                    |
|-----------------------------------------------------------|----------------------------------------------------------------------------------------------------|
| jile <u>E</u> dit <u>V</u> iew<br><u>A</u> Reply   AReply | Insert Format Iools Actions Help<br>(to All Cap Formand ) → 1 → 1 → 1 → 1 → 2 → A <sup>2</sup> → 1 → 1 → 1 → 1 → 1 → 1 → 1 → 1 → 1 →                                                                                                    |
| io: mike.lizi<br>Ic:<br>Subject: Reserva                  | Georade.com                                                                                                    |
| Decominat                                                 |                                                                                                    |
| Reservat                                                  | ions Batch e-mail notification.                                                                                                    |
| Messagel:                                                 | ions Batch e-mail notification. Stock Request (Business Unit: US010, Order No: MSR0000023, Order Line: 1, Schedule Line Number: 1, Item: 10005) reserved quantity has been reduced by 100 (Std. UOM).                                              |
| Messagel:<br>Process<br>Name:                             | ions Batch e-mail notification.<br>Stock Request (Business Unit: US010, Order No: MSR0000023, Order Line: 1, Schedule Line Number: 1, Item: 10005) reserved quantity has<br>been reduced by 100 (Std. UOM).<br>IN_RESERVATIONS                     |
| Messagel:<br>Process<br>Name:<br>Category:                | ions Batch e-mail notification.<br>Stock Request (Business Unit US010, Order No: MSR0000023, Order Line: 1, Schedule Line Number: 1, Item: 10005) reserved quantity has<br>been reduced by 100 (Std. UOM).<br>IN_RESERVATIONS<br>UNRESERVE_SHORTWB |

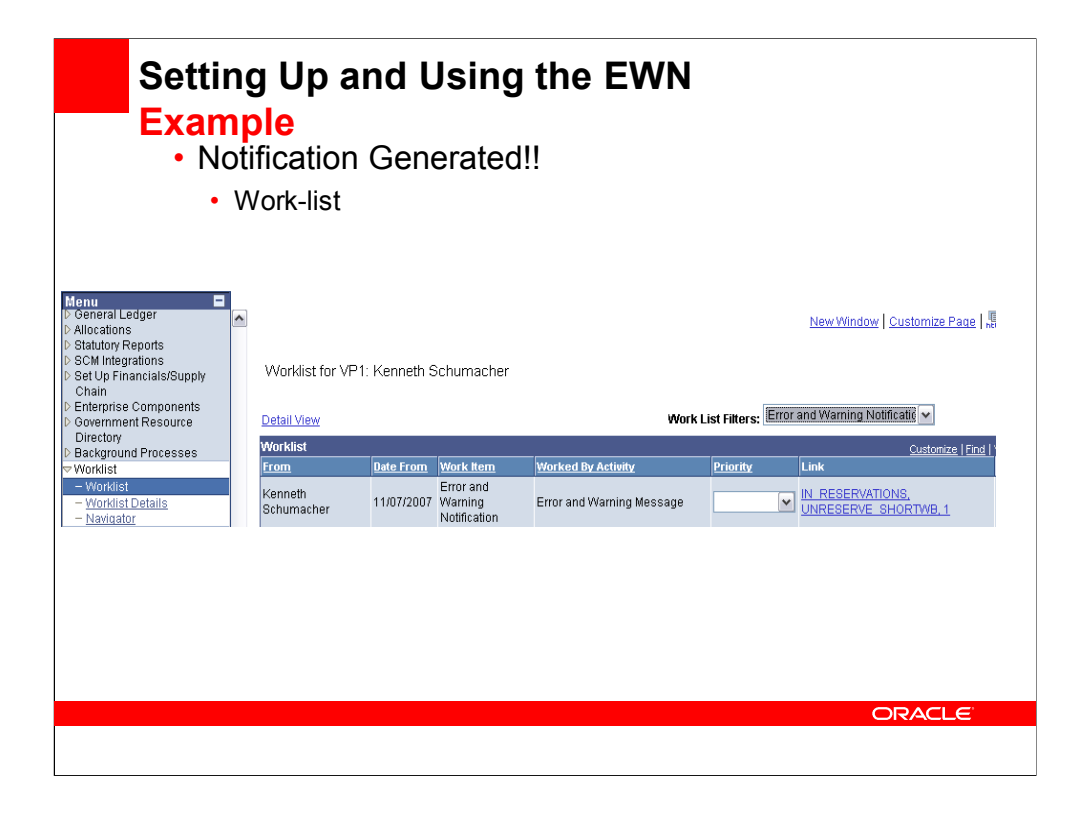

| • Wor<br>Message De                | k-list<br>etail                                                        |                            |                                                           |
|------------------------------------|------------------------------------------------------------------------|----------------------------|-----------------------------------------------------------|
| Process Name:<br>Sequence:         | IN_RESERVATIONS                                                        | Category:<br>Date Time:    | UNRESERVE_SHORTWB<br>11/07/07 8:46:19.000000AM            |
| Number: 1, Item:                   | usiness onit, 03010, Order No. DF<br>10004) reserved quantity has been | reduced by 483 (Std. UOM). | VIEW ITANSACTION DETAI                                    |
| *Status:<br>User ID:<br>Polo Namo: | VP1                                                                    |                            | <u>View Email Addresses</u><br><u>View Context Values</u> |
| Rule Name.                         | Vorklist 1 Previous in Worklist                                        | Next in Worklist           | <u>.</u>                                                  |

| <ul> <li>Passage Dashboard</li> <li>Descent Basic Dashboard</li> <li>Section Criteria</li> <li>Process Name: &lt;a href="http://www.image.com/www.image.com/ww&lt;/th&gt;<th>Setting Up and Using the E<br/>Example<br/>• Notification Generated!!</th><th>WN</th></li></ul> | Setting Up and Using the E<br>Example<br>• Notification Generated!!                                                                                     | WN                                                       |
|----------------------------------------------------------------------------------------------------|----------------------------------------------------------------------------------------------------|----------------------------------------------------------|
| Selection Criteria       Image: Constraint of the constraint of the constraint o                                                                                                    | <ul> <li>Message Dashboard</li> </ul>                                                                                                    |                                                          |
| Selection Criteria         Process Name:       N_RESERVATIONS         Process Category:       Status:         Business Unit:       Image: Category:         Worklist User ID:       Search Key Name:         Process Instance:       Search Key Value:         Search       Search Key Value:         Status       Search         Status       Search         Status       Search         Status       Search         Status       Search         Status       Search         Status       Search         Status       Search         Status       Search         Status       Search         Status       Process Name         Status       Process Name         Process Category       Sea Log Message         Status       Pate Time Added         Process Category       Sea Log Message         Open       N_RESERVATIONS         BATCHEMAIL       10         Portification event         Distriction event                                                                                                    | Message Dashboard                                                                                                    |                                                          |
| Process Name:       IN_RESERVATIONS       Date From:       11/07/2007       To:       11/07/2007       To:         Process Category:       Status:       Image: Contract Contract Contend Contract Contract Contend Contract Cont                                                                                                    | Selection Criteria                                                                                                    |                                                          |
| Process Category: <ul> <li>Status:</li> <li>Worklist User ID:</li> <li>Process Instance:</li> <li>Search Key Name:</li> <li>Search</li> </ul> Process Instance: <ul> <li>Search</li> <li>Search</li> </ul> * Search Results              Qustomize   Find   View Al   #       First = 1-8 or § <ul> <li>Lost</li> <li>Status</li> <li>Date Time Added</li> <li>Process Name</li> <li>Process Category</li> <li>Sea Loat Message</li> <li>Open *             <li>8:10:33.000000PM</li> <li>IN_RESERVATIONS BATCHEMAIL</li> <li>10</li> <li>Shotherate Workbench batch e-mail notification event</li> </li></ul> <ul> <li>Open *             <li>8:10:33.000000PM</li> <li>IN_RESERVATIONS BATCHEMAIL</li> <li>10</li> <li>Shotherate Workbench batch e-mail notification event</li> </li></ul> <ul> <li>Open *             <li>10:10:10:10:10:10:10:10:10:10:10:10:10:1</li></li></ul>                                                                                                    | Process Name: IN_RESERVATIONS Q Date From:                                                                                                    | 11/07/2007 🛐 To: 11/07/2007 🕅                            |
| Business Unit:       Q         Worktist User ID:       Q         Process Instance:       Q         Search       Search Key Value:         Search       Qustomize   End   View Al   #         First       1-8 of 8         Value:       Qustomize   End   View Al   #         First       1-8 of 8         Open       11/07/07         N_RESERVATIONS       BATCHEMAIL       10         Shotification event       0                                                                                                    | Process Category: Q Status:                                                                                                    | <b>v</b>                                                 |
| Worklist User ID:       Search Key Name:         Process Instance:       Search Key Value:         Search       Search Key Value:         Search Results       Search         Status       Date Time Added         Process Name       Process Category         Search Results       Process Name         Status       Date Time Added         Process Name       Process Category         Search Results       Name         Open       8:10:39.000000PM         Na_RESERVATIONS       BATCHEMAIL       10         Soutification event       Search                                                                                                    | Business Unit:                                                                                                    |                                                          |
| Process Instance:       Q       Search Key Value:       Q         Search       Search       Search       Search         • Search Results       Qustomize [End] / Vew All #       First • 1-8 or 8 • Lost         * Status       Pate Time Added       Process Name       Process Category         Search       Search       Search       Search         * Status       Pate Time Added       Process Category       Sea Log Message         Open       8:10:38.000000PM       IN_RESERVATIONS BATCHEMAIL       10       Shortane Workbench batch e-mail         Open       8:10:38.000000PM       IN_RESERVATIONS BATCHEMAIL       10       Shortane Workbench batch e-mail                                                                                                    | Worklist User ID: Q Search Key N                                                                                                    | Name:                                                    |
| Search         Search Results       Customize   End   View All   # First        First        1+8 of 8        Last         Status       Date Time Added       Process Name       Process Category       Seq       Lon Message         Open       11/07/07<br>8:10:38.000000PM       IN_RESERVATIONS BATCHEMAIL       10       Shortage Workbench batch e-mail<br>notification event                                                                                                    | Process Instance: Q Search Key S                                                                                                    | Value:                                                   |
| Search Results       Qustomize   Find   View All   #       First • 1.9 of 8 • Last         'Status       Bate Time Added       Process Name       Process Category       Seq       Log Message         Open       11/07/07       IN_RESERVATIONS       BATCHEMAIL       10       Shortage Workbench batch e-mail notification event                                                                                                    | Search                                                                                                    |                                                          |
| Status         Uster Line Acoded         Process Latency         Seq         Lob Messade           Open         10         Shoto a Workbench batch e-mail         10           More and a Workbench batch e-mail         10         Shoto a Workbench batch e-mail           Open         8:10:39.000000PM         IN_RESERVATIONS         BATCHEMAIL         10         Shoto event                                                                                                    | ▼ Search Results                                                                                                    | omize   Find   View All   🗰 First 🗹 1-8 of 8 🗈 Last      |
| ORACL                                                                                                    | Status         Date Lime Added         Process name         Process Lategory           Open         11/07/07         IN_RESERVATIONS         BATCHEMAIL | 10 Shortage Workbench batch e-mail<br>notification event |
| ORACL                                                                                                    |                                                                                                    |                                                          |
| ORACL                                                                                                    |                                                                                                    |                                                          |
|                                                                                                    |                                                                                                    |                                                          |
|                                                                                                    |                                                                                                    |                                                          |

| • Notification Ge                                                                                                    | Using the EW<br>enerated!!                                                                                                    | N                                                                                              |                         |
|----------------------------------------------------------------------------------------------------|----------------------------------------------------------------------------------------------------|------------------------------------------------------------------------------------------------|-------------------------|
| Message Detail                                                                                                    |                                                                                                    |                                                                                                |                         |
| Process Name: IN_RESERVATIONS                                                                                          | Category: BATCHEMAIL                                                                                                    |                                                                                                |                         |
| Sequence: 10                                                                                                    | Date Time: 11/07/07 8:10:3                                                                                                    | 9.000000PM                                                                                     |                         |
| Message<br>Shortage Workbench batch e-mail notification event<br>Message Details                                       |                                                                                                    |                                                                                                |                         |
| Message<br>Shortage Workbench batch e-mail notification event<br>Message Details<br>*Status: Open v                    | Message Context Value                                                                                                    | S                                                                                              |                         |
| Message<br>Shortage Workbench batch e-mail notification event<br>Message Details<br>*Status: Open v<br>OK Cancel Apply | Message Context Value<br>Message Context<br>Values                                                                                                    | S<br><u>Customize</u>   Find   <sup>2000</sup>                                                 | First 4 1.5 of 5 D Last |
| Message<br>Shortage Workbench batch e-mail notification event<br>Message Details<br>*Status: Open<br>OK Cancel Apply   | Message Context Value<br>Message Context<br>Values<br>Name<br>Cast cattroopy                                                                                | S<br>Customize   Find   ##<br>Value                                                            | First 🔍 1-5 of 5 🕑 Last |
| Message<br>Shortage Workbench batch e-mail notification event<br>Message Details<br>*Status: Open<br>OK Cancel Apply   | Message Context Values<br>Message Context<br>Values<br><u>Name</u><br>EWN_CATEGORY<br>EWN_PRCS_NAME                                                         | S<br><u>Custonize   Eind   #</u><br>Vatue<br>BATCHEMAIL<br>IN RESERVAT                         | First                   |
| Message<br>Shortage Workbench batch e-mail notification event<br>Message Details<br>*Status: Open v<br>OK Cancel Apply | Message Context Values<br>Message Context<br>Values<br>Name<br>EWN_CATEGORY<br>EWN_PRCS_NAME<br>IN_PEG_EMAIL_GROUP                                          | S<br><u>Customize   Find   ##</u><br>Value<br>BATCHEMAIL<br>IN_RESERVAT<br>15712               | First 1.5 of 5 Last     |
| Message<br>Shortage Workbench batch e-mail notification event<br>Message Details<br>"Status: Open v<br>OK Cancel Apply | Message Context Values<br>Values<br>Name<br>EWN_CATEGORY<br>EWN_PRCS_NAME<br>IN_PEG_EMAIL_GROUP<br>RECORD_NAME                                              | S<br>Custonize   Find   ##<br>Value<br>BATCHEMAIL<br>IN_RESERVAT<br>15712<br>IN_BATEMAIL_      | First                   |
| Message<br>Shortage Workbench batch e-mail notification event<br>Message Details<br>"Status: Open v<br>OK Cancel Apply | Message Context Values<br>Message Context<br>Values<br>Name<br>EWN_CATEGORY<br>EWN_PRCS_NAME<br>IN_PEG_EMAIL_GROUP<br>RECORD_NAME<br>SEQ_NBR_EWN            | S<br>Custonize   Find   #<br>Value<br>BATCHEMAIL<br>IN_RESERVAT<br>15712<br>IN_BATEMAIL_<br>10 | First                   |
| Message<br>Shortage Workbench batch e-mail notification event<br>Message Details<br>*Status: Open<br>OK Cancel Apply   | Message Context Values<br>Message Context<br>Values<br>Hanne<br>EWN_CATEGORY<br>EWN_PRCS_NAME<br>IN_PEG_EMAIL_GROUP<br>RECORD_NAME<br>SEQ_NBR_EWN<br>Return | S<br>Qustomize   Find   #<br>BATCHEMAIL<br>IN_RESERVAT<br>15712<br>IN_BATEMAIL<br>10           | First 1.5 of 5 Last     |

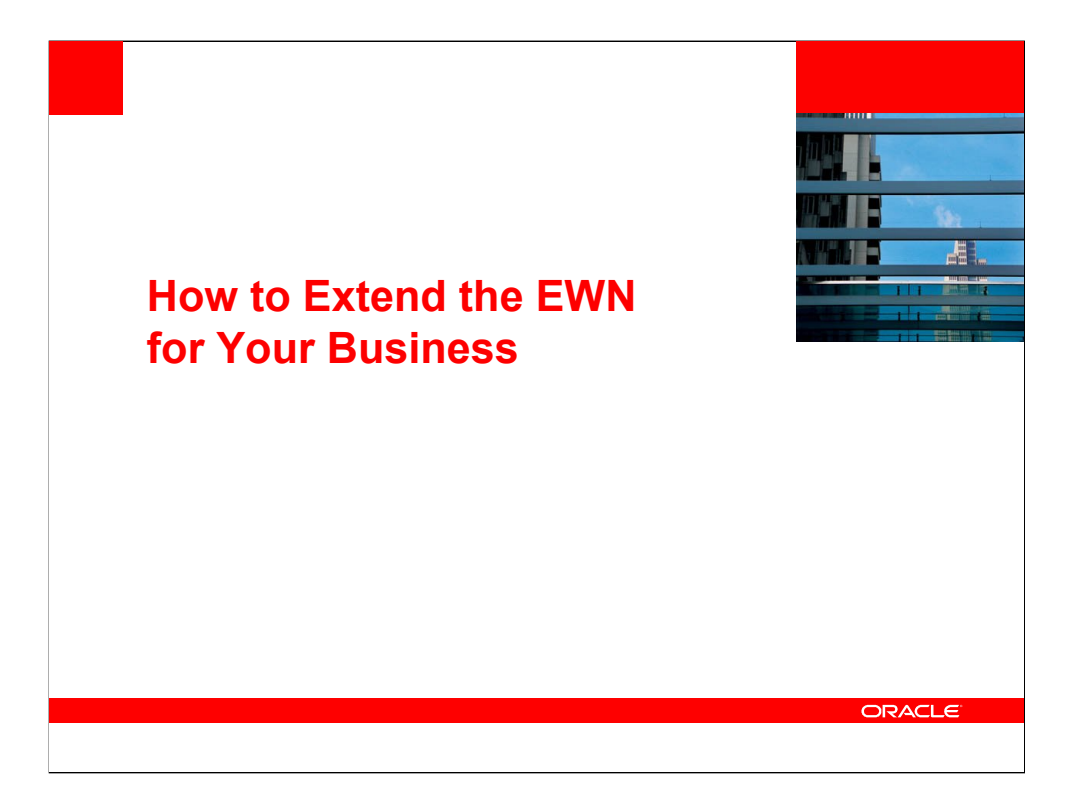

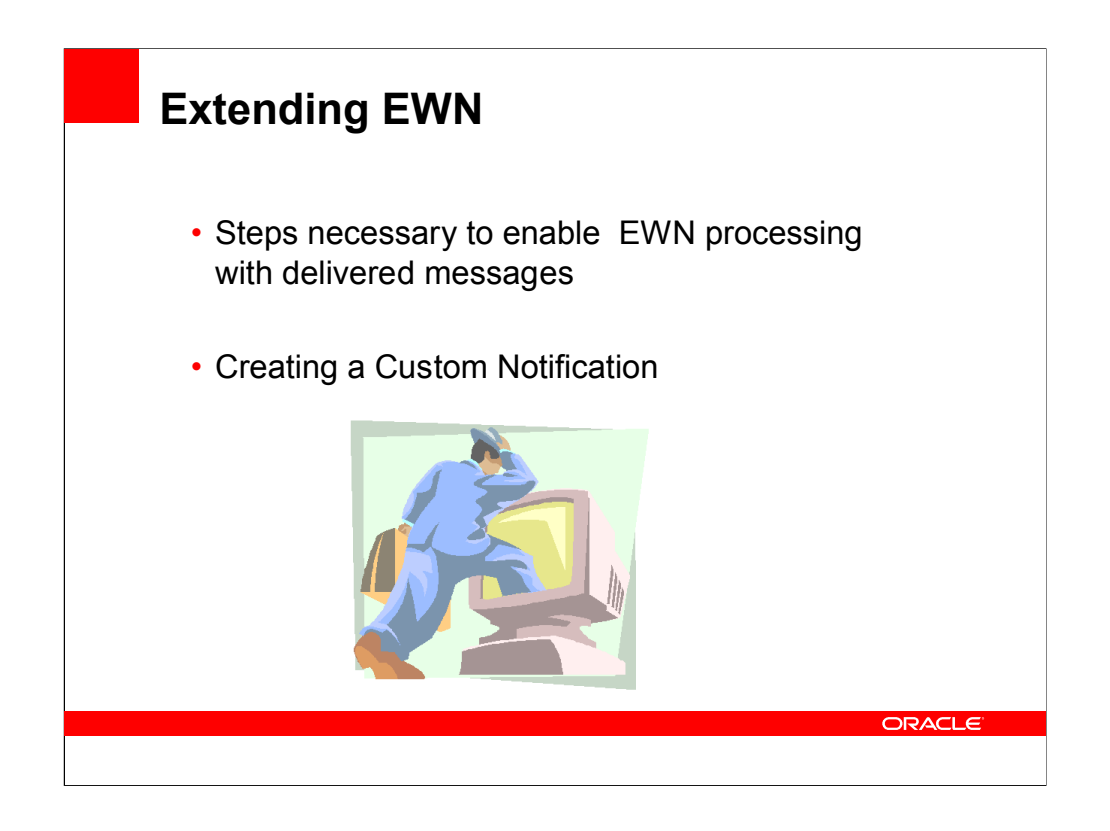

| Enablin                                                                                                    | a FWN                                                                         |
|----------------------------------------------------------------------------------------------------|-------------------------------------------------------------------------------|
|                                                                                                    | 9                                                                             |
| 1 - Set up URL                                                                                                    | for EMP_SERVLET                                                               |
| ORACLE                                                                                                    | Home   Worklist   MultiChannel Console   Add to Favorites                     |
| Menu  PeopleTools Mobile Sync Framework                                                                                                    | New Window   Customize Page                                                   |
| <ul> <li>▷ Security</li> <li>♥ Utilities</li> <li>♥ Administration</li> <li>- PeopleTools Options</li> </ul>                                                                                                    | URL Maintenance                                                               |
| <ul> <li>Message Catalog</li> <li>System Dictionary</li> </ul>                                                                                                    | Description: Employee portal service                                          |
| - Load Application                                                                                                    | URL: http://adnlas85.peoplesoft.com:6300/psp/EM_EP900TM1_TS101125/EMPLOYEE/EF |
| – Tablespace Utilities<br>– Tablespace Utilities<br>– <u>Tablespace</u><br><u>Management</u><br>– <u>DOL Model Defaults</u><br>– <u>Strings Table</u>                                                                                                    | Comments: Example: http://servername/psp/employeeportaldomain/                |
| Lookup Exclusion     Table     "Mill, Link Function     Realist     Mitchard Link Function     Realist     Mitchard Information     TableSet IDs     Record Group     TableSet Contol     Connet Ranats to     Dodates. View All     Updates by Update ID     Remote Database     ConnetIon     ConnetIon     Record Database     ConnetIon     URLs     URLs | Seve A Return to Seerch Photory                                               |
|                                                                                                    | ORACLE                                                                        |
|                                                                                                    |                                                                               |
|                                                                                                    |                                                                               |

Setup the EMP\_SERVLET.

Navigation: People Tools >Utilities > Administration>URLs

| ORACLE                                                   |                                    |                                            | Home Vitor           | klist   _MultiChannel Console   _Add to Favorites |
|----------------------------------------------------------|------------------------------------|--------------------------------------------|----------------------|---------------------------------------------------|
| Menu -                                                   | •                                  |                                            |                      |                                                   |
| D Tree Manager<br>D Reporting Tools                      |                                    |                                            |                      | New Window   Customize Pade                       |
| ¬ PeopleTools                                            | Node Definitions                   | s 🍸 🛛 <u>P</u> ortal 🔰 <u>W</u> S Security | Routings             |                                                   |
| Security                                                 | Node Name:                         | EP900TM1                                   |                      | Copy Node                                         |
| D Utilities                                              | 'Description:                      | PS FSCM - Fin, Supply Chain                |                      | Pename Node                                       |
| D Portal                                                 | Node Type:                         | PIA                                        | 🗹 Default Local Node | Noname Node                                       |
| Personalization                                          |                                    |                                            | Local Node           |                                                   |
| Process Scheduler D Cube Manager                         | Authentication Option:             | Password 🗸                                 | 🗹 Active Node        |                                                   |
| D Application Engine                                     | Autometation option                |                                            | Non-Repudiation      |                                                   |
| Query Access Services<br>Integration Broker              |                                    |                                            | Segment Aware        |                                                   |
| ▷ Configuration                                          | Password:                          | •••••••                                    |                      |                                                   |
| Codesets                                                 | 'Default User ID:                  | VP1                                        | Q                    |                                                   |
| - Nodes                                                  | Hub Node:                          |                                            | Q                    |                                                   |
| - Queues                                                 | Master Node:                       |                                            | Q                    |                                                   |
| <ul> <li>Services</li> <li>Service Operations</li> </ul> | Company ID:                        |                                            |                      |                                                   |
| - Routings                                               | IB Throttle Threshold:             |                                            |                      |                                                   |
| D Web Services                                           | = Image Name                       |                                            | Q                    |                                                   |
| Service Operations<br>Monitor                            | nnage Hallie.                      |                                            | 0                    |                                                   |
| File Utilities D REN Server Configuration                | Code Set Group Name:               | antast@lates                               | tion                 |                                                   |
| Setup Manager                                            |                                    | enacemoles Proper                          | ues                  |                                                   |
| D MultiChannel Framework<br>D Archive Data               | Save Return to Search              |                                            |                      |                                                   |
| D Data Archive Manager                                   | Node Definitions   Connectors   Po | ortal   WS Security   Routings             |                      |                                                   |

Make sure the Node is setup for your database.

Navigation: People Tools> Integration Broker > Integration Setup > Nodes

| 3 - Ensure t                                                                                                    | hat Message exists                                                                                                    | for SAC_EWN_NOTIFY_MSG                                                                             |
|----------------------------------------------------------------------------------------------------|----------------------------------------------------------------------------------------------------|----------------------------------------------------------------------------------------------------|
| ORACLE                                                                                                    |                                                                                                    | Home   Workist   MutiChannel Console   Add to Favorites                                            |
| Menu 🗧<br>D Application Diagnostics                                                                                                    | ~                                                                                                    | New Window Customize Page                                                                          |
| ▷ Tree Manager ▷ Reporting Tools                                                                                                    | Message Definition Schema                                                                                                    |                                                                                                    |
| Secolar Secolar S | Message: SAC_EWN_NOTIFY_MS<br>Version: VERSION_1<br>Description: EVN Notify Message<br>Owner ID: Supply Chain Architectur<br>Comments: EVN Notify Message | G Schema Exists: No<br>□Part Message<br>e Comm ♥<br>© Rowset-based<br>Nonrowset-based<br>Container |
| <ul> <li>▷ Configuration</li> <li>▷ Configuration</li> <li>▷ Codesets</li> <li>─ Nodes</li> <li>─ Messages</li> </ul>                                                                                                    | Service Operation References                                                                                                    | Add Record to Root                                                                                 |
| - Queues<br>- Services<br>- Service Operations<br>- Routings                                                                                                    | SAC EWN_NOTIFY_MSG                                                                                                    |                                                                                                    |
| Service Utilities     Web Services     Service Operations     Monitor     File Utilities     REN Server Configuration     Setup Manager     MultiChannel Framework     Archive Data                                                                                                    | Save Save As<br>A Return to Search<br>Message Definition   <u>Scherna</u>                                                                                 | Es Add Dupdate Display                                                                             |

Make sure the Messages are setup for SAC\_EWN\_NOTIFY\_MSG.

Navigation: People Tools> Integration Broker > Integration Setup > Messages

| 4 - Ensure tha                                                                                                    | t the Qu          | eue Definitio                                                       | on is         | set up              | for S                  | AC_EWN_                      | _MSG_C |
|----------------------------------------------------------------------------------------------------|-------------------|---------------------------------------------------------------------|---------------|---------------------|------------------------|------------------------------|--------|
| ORACLE                                                                                                    |                   |                                                                     |               | Home Wor            | <u>klist MultiChar</u> | nel Console Add to Favorites |        |
| Menu         □           ▷ Process Scheduler         ○           ▷ Cube Manager         ●                                        | 9                 |                                                                     |               |                     | 1                      | lew Window Customize Pag     | e      |
| <ul> <li>▷ Application Engine</li> <li>▷ Query Access Services</li> <li>▽ Integration Broker</li> <li>▷ Configuration</li> </ul> | Queue Defi        | nitions                                                             |               | Archive             | Unordere               | ed                           |        |
| Integration Setup                                                                                                    | Queue Name:       | SAC_EWN_MSG_CHNL<br>EWN Message Channel                             |               |                     | Run                    | ×                            |        |
| - Nodes                                                                                                    | Description.      | This message channel is intend                                      | led 🔼 O       | biect Owner ID:     | SC Arch                | *                            |        |
| - <u>Messages</u><br>- Queues<br>- Services                                                                                      | comments:         | for private internal use to allow<br>asynchronous processing of err | or 💌          |                     |                        |                              |        |
| <ul> <li>Service Operations</li> <li>Routings</li> </ul>                                                                         | Operations Assign | ed to Queue                                                         | Define Partit | ioning Fields       |                        |                              | -      |
| D Service Utilities<br>D Web Services                                                                                            | Service           | View Al First 1.2 of 2                                              | Common Fie    | elds                | <u>View Al</u>         | First 🕙 1-10 of 18 🕨 Last    |        |
| D Service Operations<br>Monitor                                                                                                  | Operation         | Version                                                             | Include       | Field<br>FMN PRCS N | AME                    | Alias Name                   | 1      |
| D File Utilities                                                                                                    | SAC_EWN_MSG       | VERSION_1                                                           |               | EWN_CATEGO          | RY                     |                              |        |
| D Setup Manager                                                                                                    | SAC_EWN_NOTIF     | Y_MSG VERSION_1                                                     |               | BUSINESS_UN         | ІТ                     |                              |        |
| MultiChannel Framework     Archive Data                                                                                          |                   |                                                                     |               | PRCSINSTANC         | E                      |                              |        |
| Data Archive Manager Translations                                                                                                |                   |                                                                     |               | EWN_NOTIFY_         | WRKLIST                |                              |        |
| D EDIManager D Mass Changes                                                                                                    |                   |                                                                     |               | EWN_NOTIFY_         | APPMSG                 |                              |        |
| Performance Monitor Web Profile                                                                                                  |                   |                                                                     |               | EWN_NOTIFY_         | EMAIL                  |                              |        |
| D Packaging                                                                                                    |                   |                                                                     |               | EWN_DISABLE         | _REG                   |                              |        |
| - Tax Center                                                                                                    |                   |                                                                     |               | MESSAGE_SET         | _NBR                   |                              |        |
| Center                                                                                                    |                   |                                                                     |               | MESSAGE_NBP         | २                      |                              |        |
| - Treasury Processing Center                                                                                                    | Save              |                                                                     | Add Field     | 1                   |                        |                              |        |

Make sure the Queues are setup for SAC\_EWN\_MSG\_CHNL. Make sure the appropriate common fields are checked as displayed.

Navigation: People Tools> Integration Broker > Integration Setup > Queues

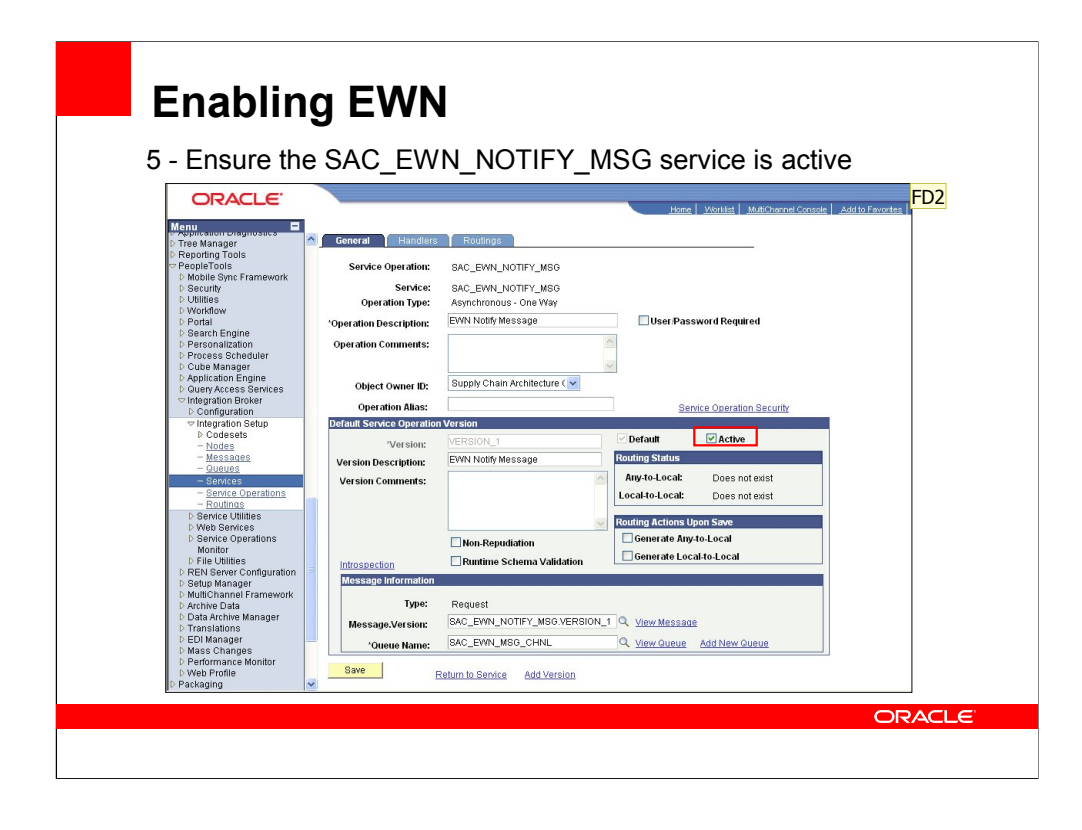

Ensure that the service is active for SAC\_EWN\_NOTIFY\_MSG. After getting to the service page click on the hyper link on SAC\_EWN\_NOTIFY\_MSG.VERSION\_1.

### Slide 46

FD2 Frank D'Ambrose, 11/7/2007

| Hone       Workist       MAtChannel Console       Add to Favorites       Son out         New Window       Customize Page       Registration       Registration                                                                                                    |
|----------------------------------------------------------------------------------------------------|
| Hone     Workist     Matchannel Concole     Add to Evocrites     Son certain       New Window     Customize Page                                                                                                    |
| General       Handlers       Routings         Service Operation:       SAC_EWN_NOTIFY_MS0         Default Version:       VERSION_1         Routing Defmittons                                                                                                    |
| General     Handlers     Routings       Service Operation:     SAC_EVM_NOTIFY_MS0       Default Version:     VERSION_1       Routing Definitions     Add       Reading Definitions     Customize   End   View Al   ##       Selected     Itame       Selected     Itame       SAC_EVM_NOTIFY_MSC     VERSION_1       Asynch     EP900TM1       PSFT_XOUTEND Outbound     Active                                                                                                    |
| Service Operation:       SAC_EWN_NOTIFY_MS0         Default Version:       VERSION_1       Add         Routing Name:       Add         Routing Definitions       Curtonize   Find   Vervir Al   #       Find   Vervir Al   #       Fin                                                                                                    |
| Setect     Notify     Mode       Routing Definitions     Outsonize     End   Vew Al   #     First      1 or 1       Setected     Hame     Version     Routing Type     Sender Node     Breatwark for an and and and and and and and and and                                                                                                    |
| Default Version:     VERSION_1       Routing Name:                                                                                                    |
| Routing Definitions     Customize   End   View Al   # Fret II + or 1 P       Selected     Name     Version     Routing Type     Sender Node     Receiver Node     Direction     Status       SAC_EVN_NOTIFY_MSQ_VERSION_1     Asynch     EP900TM1     PSFT_XOUTBND     Outbound     Active                                                                                                    |
| Routing Definitions           Qustomize   Find   Verver Al   ##         First < 1 or 1 >         Selected           Hwme         Version         Routing Type         Sender Node         Receiver Node         Direction         Status           SAC_EVALINTEY_MSQ         VERSION_1         Asynch         EP900TM1         PSFT_XOUTBND Outbound         Active                                                                                                    |
| Routing Definitions         Outcomize [End] View Ail ] #         First II tort / E           Selected         Hame         Version         Routing Type         Sender Node         Receiver Node         Direction         Status           Selected         Hame         Version         Routing Type         Sender Node         Receiver Node         Direction         Status           SAC_EWN_NOTIFY_MSQ         VERSION_1         Asynch         EP900TM1         PSFT_XOUTBND Outbound         Active                                                                                                    |
| Selected         Hame         Version         Routing Type         Sender Node         Receiver Mode         Direction         Status           SAC_EWN_NOTIFY_MSG_VERSION_1         Asynch         EP900TM1         PSFT_XOUTBND         Outbound         Active                                                                                                    |
| <u>SAC_EWALNOTIFY_MS0_</u> VERSION_1 Asynch EP900TM1 PSFT_XOUTBIND Outbound Active                                                                                                    |
|                                                                                                    |
|                                                                                                    |
|                                                                                                    |
|                                                                                                    |
|                                                                                                    |
|                                                                                                    |
|                                                                                                    |
|                                                                                                    |
| Inactivate Selected Routings Activate Selected Routings                                                                                                    |
| Inactivate Selected Routings                                                                                                    |
| Inactivate Selected Routings Activate Selected Routings Save Return to Service                                                                                                    |
| Inactivate Selected Routings Activate Selected Routings Save Return to Service                                                                                                    |
| Inactivate Selected Routings Activate Selected Routings Save Return to Service General   Handlers   Routings                                                                                                    |
| Inactivate Selected Routings Activate Selected Routings Save Return to Service General   Handlers   Routings                                                                                                    |
|                                                                                                    |
|                                                                                                    |
|                                                                                                    |
|                                                                                                    |
|                                                                                                    |
|                                                                                                    |
|                                                                                                    |
| Institute Palacted Barilings                                                                                                    |
|                                                                                                    |
|                                                                                                    |
|                                                                                                    |
|                                                                                                    |
|                                                                                                    |
|                                                                                                    |
|                                                                                                    |
|                                                                                                    |
|                                                                                                    |
|                                                                                                    |
|                                                                                                    |
|                                                                                                    |
|                                                                                                    |
|                                                                                                    |
|                                                                                                    |
|                                                                                                    |
|                                                                                                    |
|                                                                                                    |
|                                                                                                    |
|                                                                                                    |
|                                                                                                    |
|                                                                                                    |
|                                                                                                    |
|                                                                                                    |
|                                                                                                    |
|                                                                                                    |
|                                                                                                    |
|                                                                                                    |
|                                                                                                    |
|                                                                                                    |
|                                                                                                    |
|                                                                                                    |
|                                                                                                    |
|                                                                                                    |
|                                                                                                    |
|                                                                                                    |
|                                                                                                    |
|                                                                                                    |
|                                                                                                    |
|                                                                                                    |
|                                                                                                    |
|                                                                                                    |
|                                                                                                    |
|                                                                                                    |
|                                                                                                    |
|                                                                                                    |
|                                                                                                    |
|                                                                                                    |
|                                                                                                    |
|                                                                                                    |
|                                                                                                    |
|                                                                                                    |
|                                                                                                    |
|                                                                                                    |
| have been and the state of the state of the |

|                                                                                          | <u></u>          |                       |                                  |                              |                          |
|------------------------------------------------------------------------------------------|------------------|-----------------------|----------------------------------|------------------------------|--------------------------|
| 6 - Ensure th                                                                            | le Domair        | i is active           |                                  |                              |                          |
| ORACLE'                                                                                  |                  |                       |                                  |                              |                          |
|                                                                                          |                  |                       | <u>Home V</u>                    | <u> /orklist MultiChanne</u> | el Console   Add to Favo |
| D Query Access Services                                                                  | ~                |                       |                                  | Ne                           | w Window   Customize     |
| Integration Broker Configuration                                                         |                  |                       |                                  |                              |                          |
| Integration Setup                                                                        | Domain S         | tatus                 |                                  |                              |                          |
| Service Utilities Web Services                                                           | Domain O         | tutus                 |                                  |                              |                          |
| Service Operations                                                                       | Domain Criteria  |                       |                                  |                              |                          |
| Monitor<br>Monitoring                                                                    | Grace Period for | all Domaine (Minutee) | All Domains Active               |                              |                          |
| Administration                                                                           |                  |                       | All Domains Inactive             |                              |                          |
| - Domain Status                                                                          | Purge Domain     | status                | Set Up Failover Failover         | Disabled                     |                          |
| - Queue Status                                                                           | Refresh          | Update                |                                  |                              |                          |
| <ul> <li>Segment Cleanup</li> <li>User Details</li> </ul>                                | Demoine          |                       |                                  |                              | - 3                      |
| Component                                                                                | Failover         | ailover               | <u>Customize</u> i               | omain Grace                  | First C 1 of 1 C Las     |
| - Monitor Setup<br>Options                                                               | Group P          | riority Machine Name  | Application Server Path S        | tatus Perior                 | i <u>Slave Indicator</u> |
| D File Utilities                                                                         |                  | ADNTAS85              | D:\PT8.48.13                     | Active 🔽                     |                          |
| D REN Server Configuration<br>D Setup Manager                                            |                  |                       | tappservew_EP9001W1              |                              |                          |
| D MultiChannel Framework                                                                 | Dispatcher State | us                    | Cust                             | omize   Find   🛄             | First 💽 1-3 of 3 🕒 Las   |
| D Archive Data<br>D Data Archive Manager                                                 | Machine Name     | Dispatcher Name       | Application Server Path          | Status String                | Date/Time Stamp          |
| D Translations                                                                           | ADNTAS85         | PSBRKDSP_dflt         | D:\PT8.48.13\appserv\EM_EP900TM1 | ACT                          |                          |
|                                                                                          | ADNTAS85         | PSPUBDSP_dflt         | D:\PT8.48.13\appserv\EM_EP900TM1 | ACT                          |                          |
| EDI Manager<br>Mass Changes                                                              |                  | PSSUBDSP_dflt         | D:\PT8.48.13\appser/\EM_EP900TM1 | ACT                          |                          |
| ▷ EDI Manager<br>▷ Mass Changes<br>▷ Performance Monitor                                 | ADNTAS85         |                       |                                  |                              |                          |
| D EDI Manager<br>D Mass Changes<br>D Performance Monitor<br>D Web Profile<br>D Reckaging | ADNTAS85         |                       |                                  |                              |                          |

Domains don't get automatically get purged. If you are not getting messages posted you should press the button to Purge Domain Status. This will reload active domains. If your domain is not active, toggle it to active and hit the Update button.

Navigation: People Tools> Integration Broker > Service Operation > Administration > Domain Status

| ORACLE'                                            | · · · · · ·                                                    |                                                |
|----------------------------------------------------|----------------------------------------------------------------|------------------------------------------------|
| Menu                                               | Home                                                           | Worklist MultiChannel Console Add to Favorites |
| Templates<br>Activities                            |                                                                | New Window   Customize Page                    |
| Activity Monitor<br>Agency Location Codes          | System-Level Notifications                                     | Delete                                         |
| <ul> <li>Approvals</li> <li>Attachments</li> </ul> | Decesso Names IN DECEDUATIONS                                  |                                                |
| Bank Branch File<br>Calendars/Schedules            | Process Name: IN_RESERVATIONS                                  |                                                |
| Cash Processing<br>Codes and Auto                  | Process caregory. UNRESERVE_SHORIWB                            |                                                |
| Numbering                                          | Disable All Notifications                                      |                                                |
| D Currency                                         | Notifications                                                  |                                                |
| Design ChartFields<br>Distribution Accounting      | Override Worklist Notification                                 |                                                |
| Document Sequencing<br>Documentum                  | Role: EMPLOYEE                                                 |                                                |
| EFT<br>Email Collaborations                        | User ID: VP1                                                   |                                                |
| Employee Data<br>Entry Event                       | Diaska Email Natification                                      |                                                |
| Errors and Warnings<br>– Message Dashboard         | Override Email Notification Oustomiz                           | g   Eind   View All   🗰 First 🗹 1 of 1 🕩 Last  |
| - Message Details                                  | Email Option Email Address                                     |                                                |
| - System-Level                                     | Address Y frank.dambrose@oracle.com                            | ± E                                            |
| - BU-Level Notifications                           | Disable XML Notification                                       |                                                |
| File Attachments                                   | Save Return to Search 1 Previous in List 4 Next in List Notify | E-Add // Update/Display                        |
| I Images                                           |                                                                |                                                |

In this example we've ensured that a system level notification exists for the unreserve notification in the shortage workbench.

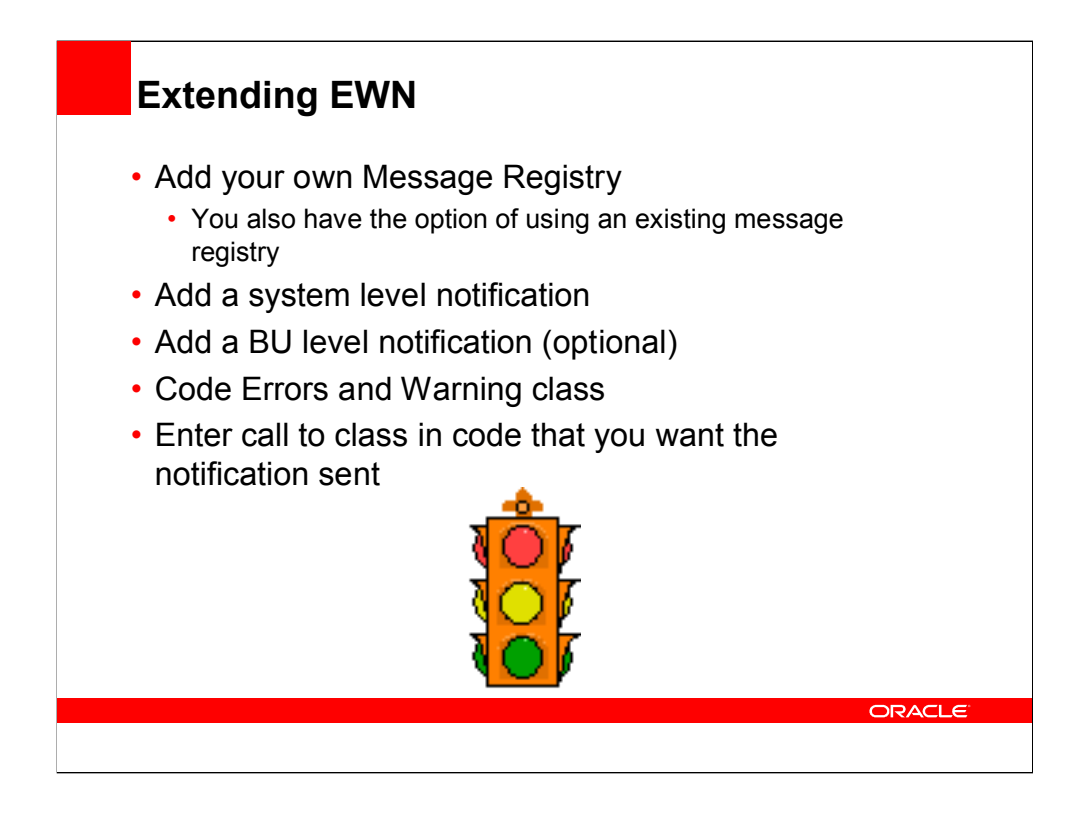

| Extending                                                                                                    | <b>g EWN</b>        |
|----------------------------------------------------------------------------------------------------|---------------------|
| • Add your ov                                                                                                    | vn Message Registry |
| Version         • Sch Integrations         • Set Un FrancistisSupph<br>Comm         • Set Un FrancistisSupph<br>Comm         • Set Un PrancistisSupph         • Bacunty         • Descurby         • Descurby         • Descurby         • Descurby         • Descurby         • Descurby         • Descurby         • Descurby         • Descurby         • Achrides         • Achrides         • Achrides         • Achrides         • Achrides         • Achrides         • Achrides         • Achrides         • Achrides         • Achrides         • Achrides         • Achrides         • Achrides         • Achrides         • Achrides         • Carendary         • Currency         • Currency         • Currency         • Currency         • Documental         • Documental         • Documental         • Documental         • Documental         • Documental         • Documental         • Documental         • Email | <form></form>       |

| Add a system                                                                                                    | level notification                                                                         |                                         |
|----------------------------------------------------------------------------------------------------|--------------------------------------------------------------------------------------------|-----------------------------------------|
| ,                                                                                                    |                                                                                            |                                         |
|                                                                                                    | Home   Worklast                                                                            | MultiChannel Console   Add to Favorites |
| <ul> <li>Set op initiaticalisis upply</li> <li>Chain</li> <li>Inistall</li> <li>Security</li> <li>Upgrade</li> <li>Business Unit Related</li> <li>Common Definitions</li> <li>Decombine Entry</li> </ul> | System-Level Notifications Process Name: NOTIFICATION Descent Calence NOTIFICATION         | 🗊 Delete                                |
| Templates<br>D Activities                                                                                                    | Disable All Notifications                                                                  |                                         |
| D Activity Monitor<br>D Agency Location Codes                                                                                                    | Notifications                                                                              |                                         |
| D Approvals<br>D Attachments                                                                                                    | Disable Worklist Notification                                                              |                                         |
| ▷ Audit Logging▷ Bank Branch File                                                                                                    | Override Worklist Notification                                                             |                                         |
| <ul> <li>Calendars/Schedules</li> <li>Cash Processing</li> <li>Codes and Auto</li> </ul>                                                                                                    | Role: Q.<br>User ID: Q.                                                                    |                                         |
| D Credit Cards                                                                                                    | Disable Email Natification                                                                 |                                         |
| ▷ Customers<br>▷ Design ChartFields<br>▷ Distribution Accounting                                                                                                    | Override Email Notification     Customize   Find   View     Email Option     Email Address | All   First 🗹 1 of 1 🕩 Lest             |
| ▷ Document Sequencing<br>▷ Documentum                                                                                                    | Address  frank.dambrose@oracle.com                                                         | ÷ =                                     |
| D EFT<br>D Email Collaborations                                                                                                    | Disable XML Notification                                                                   |                                         |
| D Employee Data<br>D Entry Event                                                                                                    | Override XML Notification                                                                  |                                         |
| Errors and Warnings<br>– Message Dashboard                                                                                                    | Node: OM910DVL Q                                                                           |                                         |
| <ul> <li>Message Details</li> <li>Message Registry</li> <li>System-Level</li> <li>Notifications</li> </ul>                                                                                               | Save ARatum to Search E Notify                                                             | E-Add Dypdate.Display                   |
| NUMBER                                                                                                    |                                                                                            |                                         |
|                                                                                                    |                                                                                            |                                         |

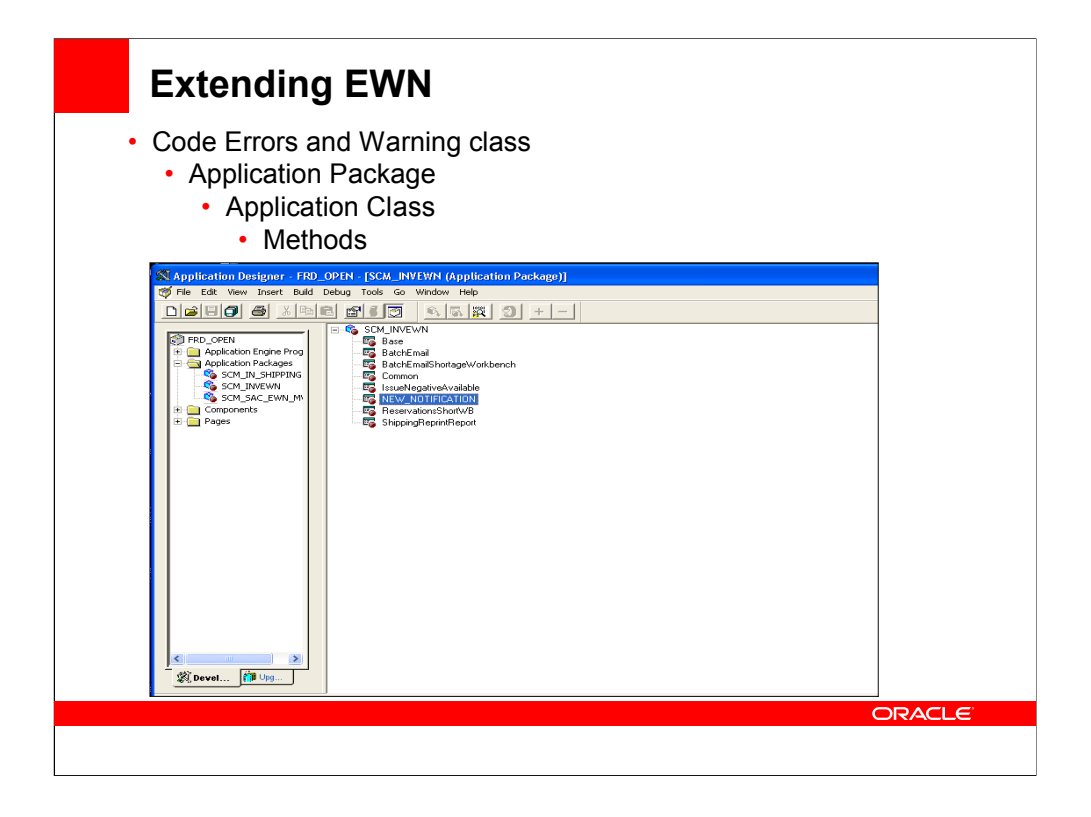

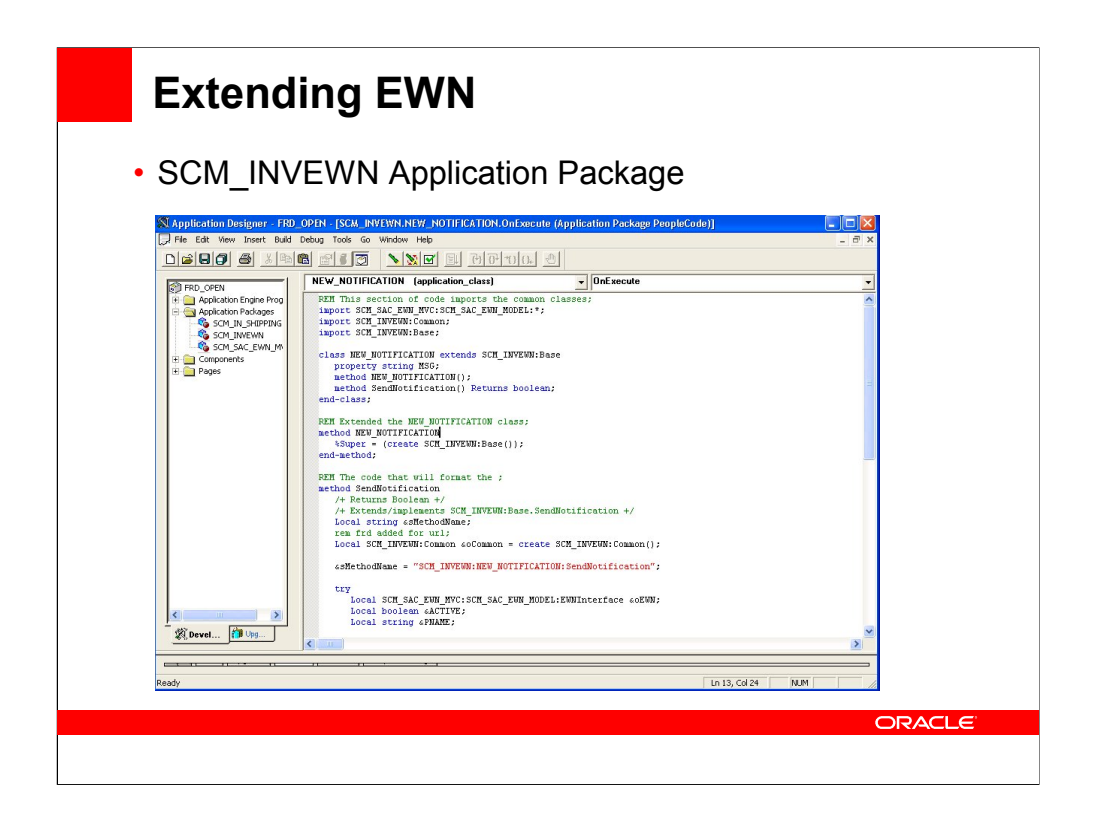

REM This section of code imports the common classes; import SCM\_SAC\_EWN\_MVC:SCM\_SAC\_EWN\_MODEL:\*; import SCM INVEWN:Common; import SCM INVEWN:Base; class NEW NOTIFICATION extends SCM INVEWN:Base property string MSG; method NEW\_NOTIFICATION(); method SendNotification() Returns boolean; end-class: **REM Extended the NEW NOTIFICATION class;** method NEW NOTIFICATION %Super = (create SCM\_INVEWN:Base()); end-method; REM The code that will format the ; method SendNotification /+ Returns Boolean +/ /+ Extends/implements SCM INVEWN:Base.SendNotification +/ Local string &sMethodName; Local SCM\_INVEWN:Common &oCommon = create SCM\_INVEWN:Common(); &sMethodName = "SCM\_INVEWN:NEW\_NOTIFICATION:SendNotification";

try

Local SCM\_SAC\_EWN\_MVC:SCM\_SAC\_EWN\_MODEL:EWNInterface &oEWN; Local boolean &ACTIVE; Local string &PNAME;

REM This controls what registry will be used to log the messages ;

%This.PROCESSNAME = "NOTIFICATION"; %This.CATEGORY = "NOTIFICATION";

```
&oEWN = create
SCM_SAC_EWN_MVC:SCM_SAC_EWN_MODEL:EWNInterface(%This.PROCESSNAME, 0);
&oEWN.EWNCategory = %This.CATEGORY;
&oEWN.EWNBusinessUnit = %This.BUSINESS_UNIT;
```

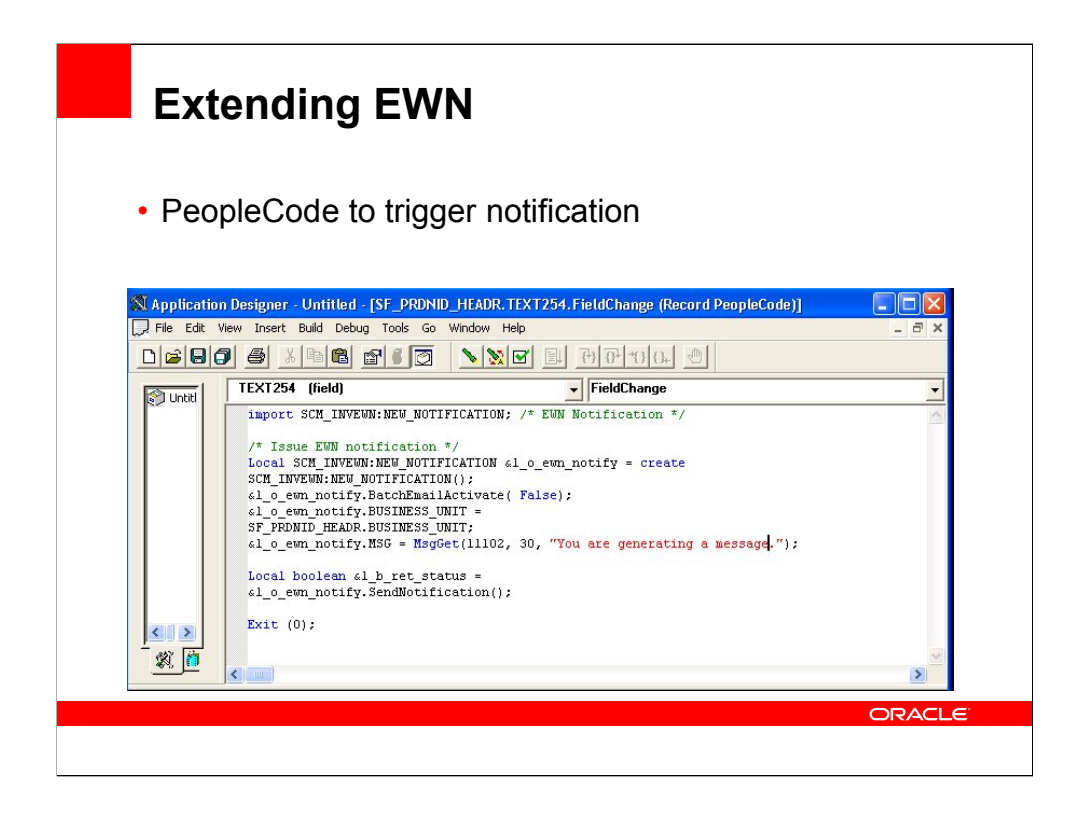

import SCM\_INVEWN:NEW\_NOTIFICATION; /\* EWN Notification \*/

/\* Issue EWN notification \*/

Local SCM\_INVEWN:NEW\_NOTIFICATION &I\_o\_ewn\_notify = create SCM\_INVEWN:NEW\_NOTIFICATION();

&l\_o\_ewn\_notify.BatchEmailActivate( False);

&l\_o\_ewn\_notify.BUSINESS\_UNIT = SF\_PRDNID\_HEADR.BUSINESS\_UNIT;

&I\_o\_ewn\_notify.MSG = MsgGet(11102, 30, "You are generating a message.");

Local boolean &l\_b\_ret\_status = &l\_o\_ewn\_notify.SendNotification();

Exit (0);

| Error and Warning Notification (Process Notification)                                                                           | ime: NOTIFICATION, Category: NOTIFICA 📮 🗖 🍃<br>is Help |  |
|----------------------------------------------------------------------------------------------------|--------------------------------------------------------|--|
| From: peoplesoft@peoplesoft.com<br>To: frank.dambrose@oracle.com<br>Cc:<br>Subject: Error and Warning Notification (Process Nam | Sent: Fri 11/9/2007 1:20 PM                            |  |
| Error and Warning Notifi<br>Congratulations you've created a EWN<br>Process Name: NOTIFICATION                                  | cation<br>notification. (11102,30)                     |  |
| Category: NOTIFICATION Go To: <u>Message Detail</u>                                                                             |                                                        |  |
|                                                                                                    |                                                        |  |

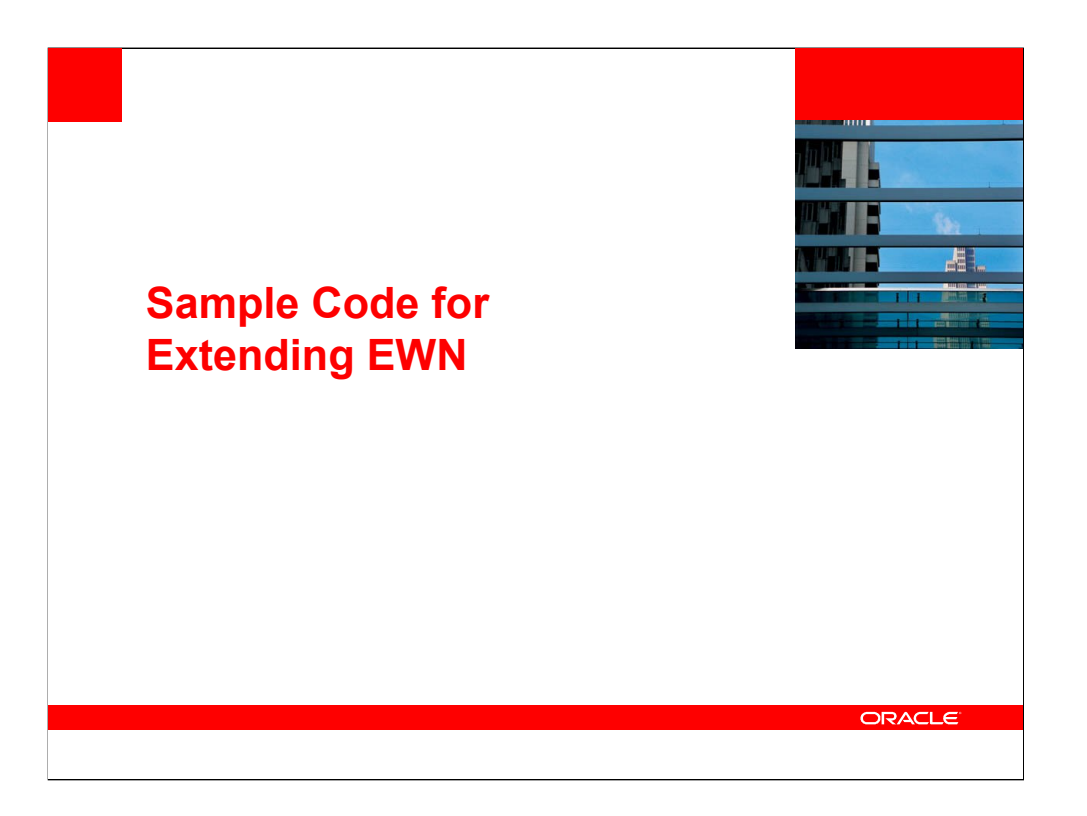

| Black is code                                                                                    |     |
|--------------------------------------------------------------------------------------------------|-----|
| Blue is the name of the class you are creating                                                   |     |
| Red is the process name and category                                                             |     |
| Pink is either formatting BU or error message                                                    |     |
| New Notification Application Class                                                               |     |
| REM This section of code imports the common classes;<br>import SCM_SAC_EWN_MVC:SCM_SAC_EWN_MODEL | .*. |
| import SCM_INVEWN:Common;                                                                        | - , |
| import SCM_INVEWN:Base;                                                                          |     |
| class NEW_NOTIFICATION extends SCM_INVEWN:Base                                                   | 3   |
| property string MSG;                                                                             |     |
| method SendNotification() Returns boolean;                                                       |     |
| end-class;                                                                                       |     |
| REM Extended the NEW_NOTIFICATION class;                                                         |     |
| method NEW_NOTIFICATION                                                                          |     |
| end-method;                                                                                      |     |
|                                                                                                  |     |
| method SendNotification                                                                          |     |
| /+ Returns Boolean +/                                                                            |     |
| /+ Extends/implements<br>SCM_INVEWN:Base.SendNotification +/                                     |     |
| Local string &sMethodName                                                                        |     |
| Local SCM_INVEWN:Common &oCommon = create                                                        |     |
|                                                                                                  |     |
| &sMethodName =                                                                                   |     |

| Sample Code                                                                                                    |        |
|----------------------------------------------------------------------------------------------------|--------|
| try<br>Local<br>SCM_SAC_EWN_MVC:SCM_SAC_EWN_MODEL:EWNInte<br>rface &oEWN<br>Local boolean &ACTIVE<br>Local string &PNAME<br>REM This controls what registry will be used to log the                                                                        |        |
| messages ;<br>%This.PROCESSNAME = "NOTIFICATION";<br>%This.CATEGORY = "NOTIFICATION";<br>%0EWN = create                                                                                                    |        |
| SCM_SAC_EWN_MVC:SCM_SAC_EWN_MODEL:EWNInte<br>rface(%This.PROCESSNAME, 0);<br>&oEWN.EWNCategory = %This.CATEGORY;<br>&oEWN.EWNCategory = %This.BUSINESS_UNIT;<br>REM This checks to see if the messageing is set up ;<br>&ACTIVE = %This.IsProcessActive(); |        |
| If (&ACTIVE) Then<br>REM This calls the function that actually logs the<br>message and creates the email;<br>&oEWN.EWNRedirectURL =<br>&oCommon.GetRedirectUrl(%This.PROCESSNAME, %This.<br>CATEGORY);<br>&oEWN.LogText(%This.MSG);                        |        |
| End-If;                                                                                                    |        |
| Return True;                                                                                                    |        |
| catch Exception &ex                                                                                                    |        |
|                                                                                                    | ORACLE |
|                                                                                                    |        |

| Sample Code                                                                                                    |        |
|----------------------------------------------------------------------------------------------------|--------|
| &ex.Output();<br>Error (MsgGetText(18130, 15001, "Missing: Unhandled<br>exception occurred in %1.", &sMethodName));<br>Return False;<br>end-try;<br>end-method; |        |
|                                                                                                    |        |
|                                                                                                    | ORACLE |

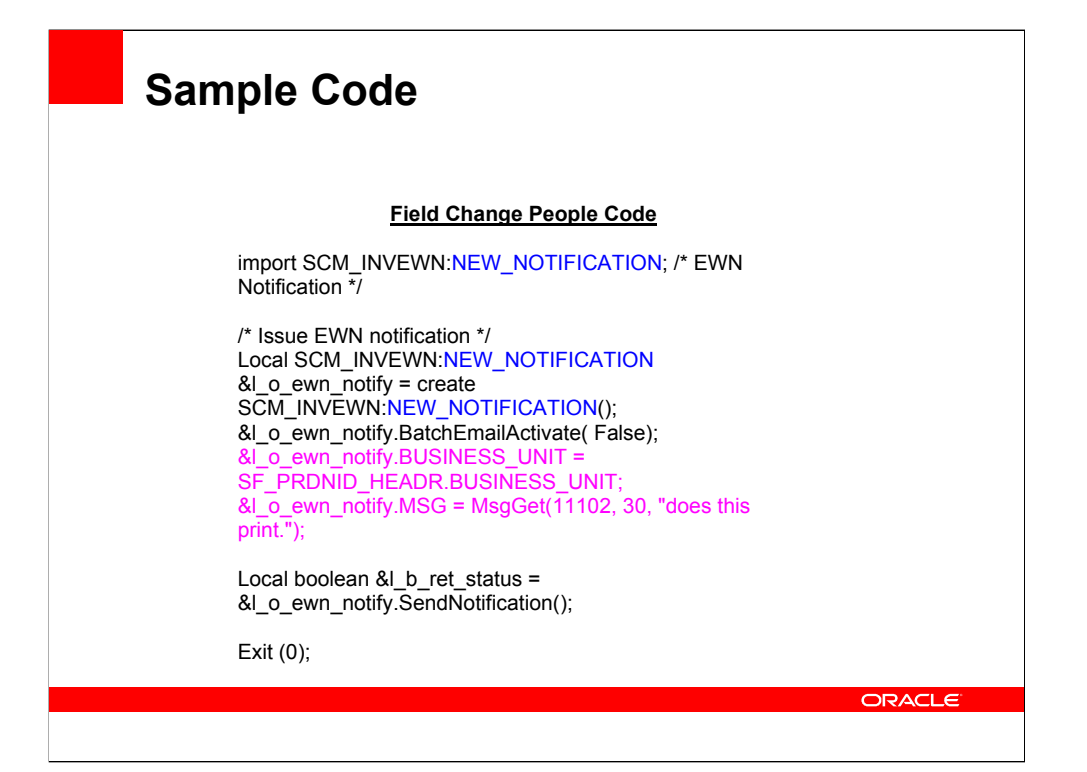

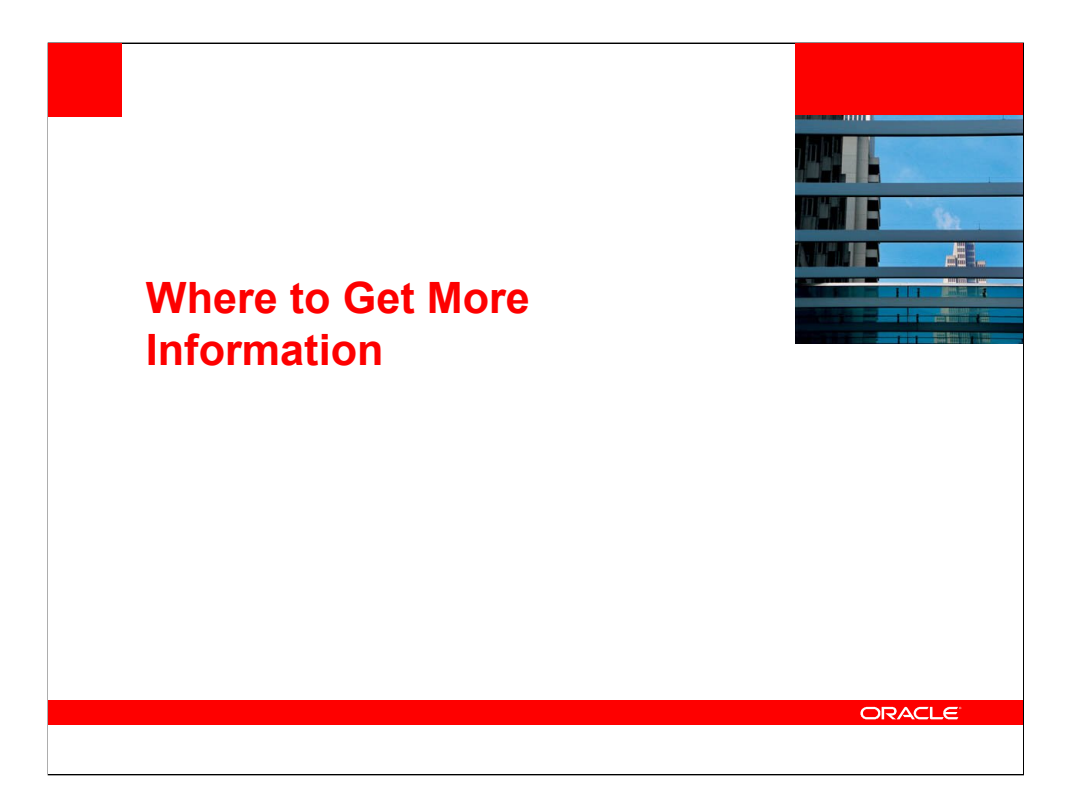

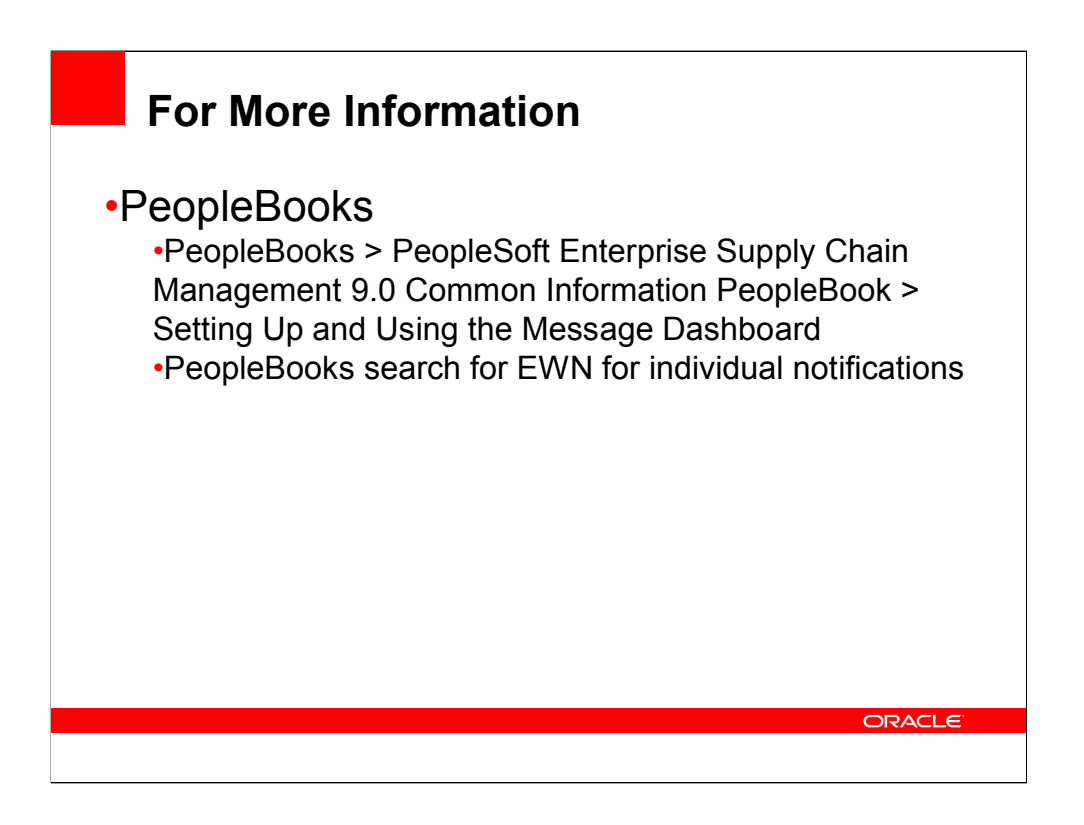

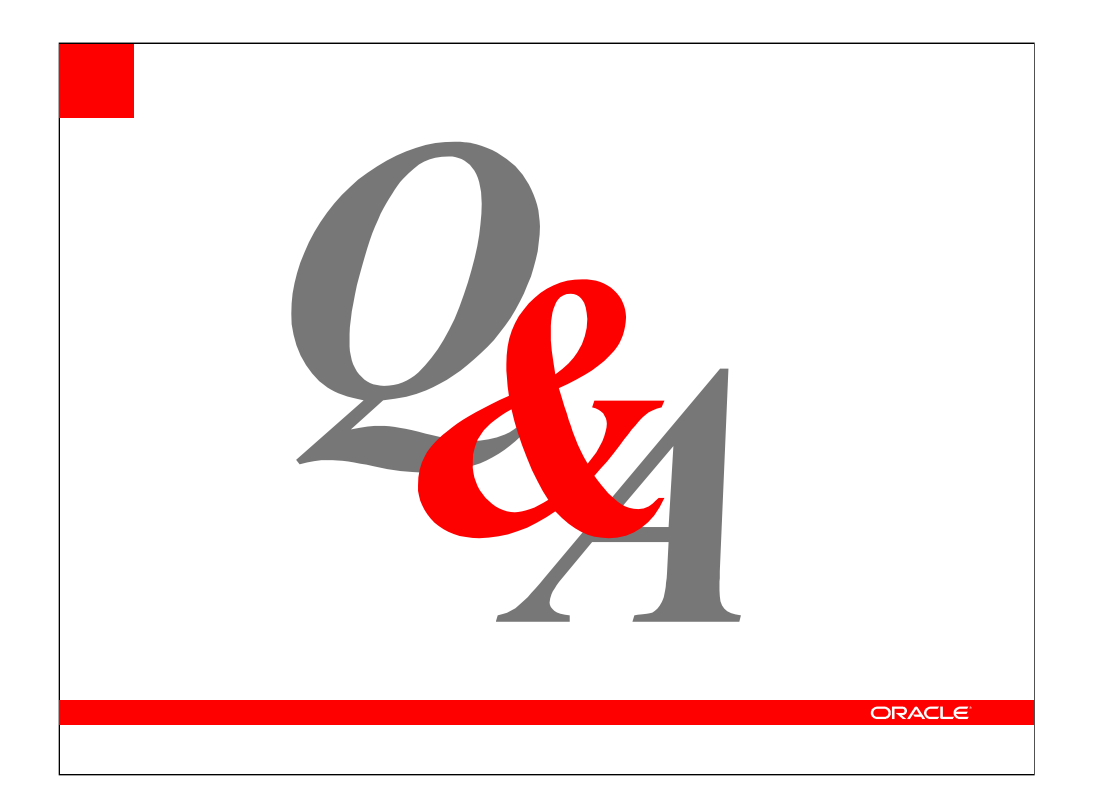

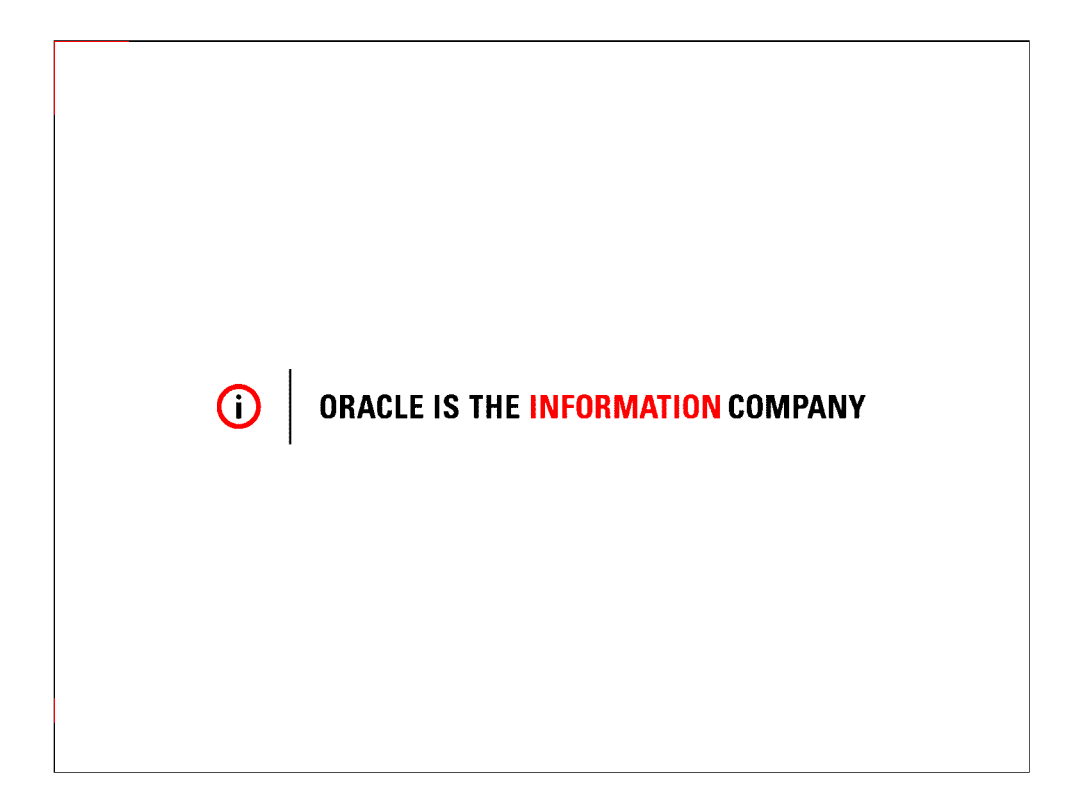

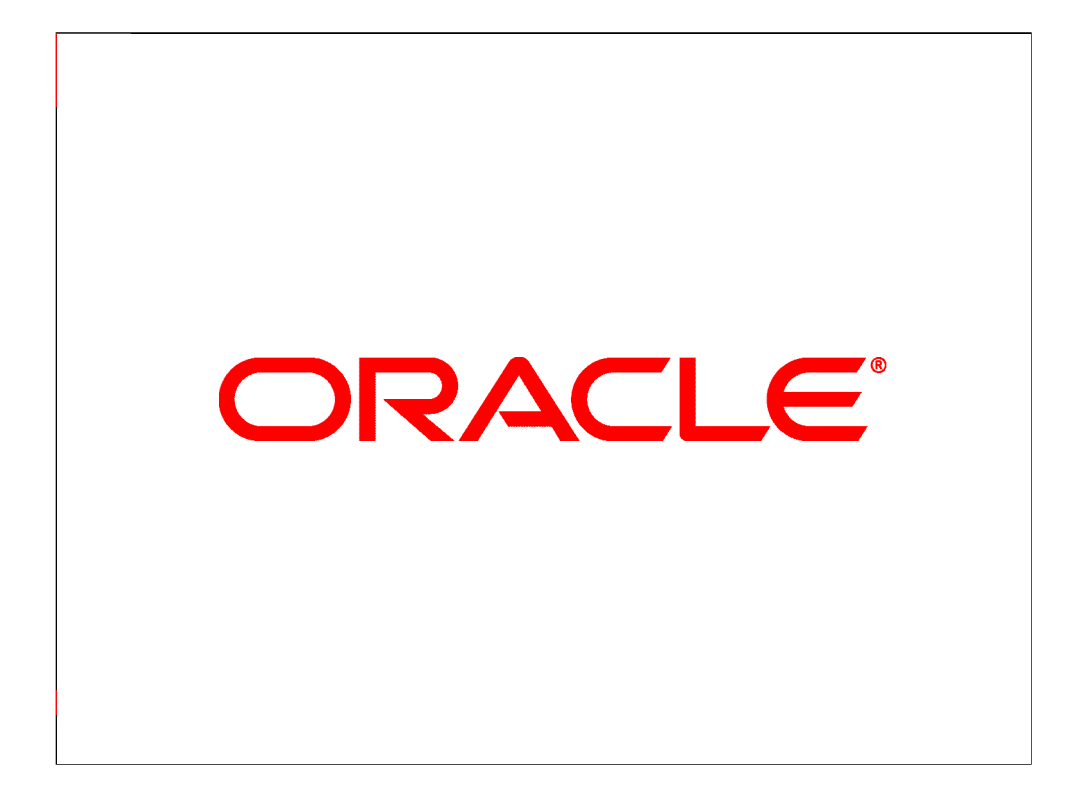